# Webサーバを使用したJabber問題レポート (PRT)ログのダウンロード

| 内容                                                               |
|------------------------------------------------------------------|
| <u>はじめに</u>                                                      |
| <u>前提条件</u>                                                      |
| <u>要件</u>                                                        |
| <u>使用するコンポーネント</u>                                               |
| <u>設定</u>                                                        |
| <u>ネットワーク図</u>                                                   |
| <u>コンフィギュレーション</u>                                               |
| <u>1. Windows PCへのXAMPPソフトウェアのインストール。</u>                        |
| <u>2. XAMPPでの初期設定。</u>                                           |
| <u>3. WindowsサーバにJabber PRTを保存するための「フォルダ」を設定します。</u>             |
| <u>4. 「UCサービス」を作成し、CUCM上の「サービスプロファイル」に割り当てます。</u>                |
| <u>5. Jabberエンドユーザに「サービスプロファイル」を割り当てます。</u>                      |
| <u>6. Jabberの収集 – PRT。</u>                                       |
| <u>7. XAMPPで「サーバキー」と「証明書署名要求」(CSR)を生成します。</u>                    |
| <u>8. CertificateAuthority (CA)を使用してCSRに署名し、CA署名付き証明書を取得します。</u> |
| <u>9. 証明書をアップロードし、Apacheサービスを再起動します。</u>                         |
| <u>10. 「UCサービス」上のURLの変更</u>                                      |
| <u>11. Jabberの収集 – PRT。</u>                                      |
|                                                                  |
| トラブルシュート                                                         |

<u>関連情報</u>

# はじめに

このドキュメントでは、WindowsマシンでWebサーバを設定する方法について説明し、Jabber PRTをWebサーバに転送する手順も示します。

# 前提条件

次の項目に関する知識があることが推奨されます。

- Cisco Unified Communications Manager ( CUCM )
- Cisco Jabber

# 要件

使用するコンポーネント

このドキュメントの情報は、次のソフトウェアのバージョンに基づいています。

CUCMバージョン: 12.5.1.13900-152 Cisco Jabberバージョン – 12.9.2.54247 XAMPP(Webサーバ)バージョン – 7.4.10

このドキュメントの情報は、特定のラボ環境にあるデバイスに基づいて作成されました。このド キュメントで使用するすべてのデバイスは、クリアな(デフォルト)設定で作業を開始していま す。本稼働中のネットワークでは、各コマンドによって起こる可能性がある影響を十分確認して ください。

# 設定

ネットワーク図

Cisco Jabber > Windows\_PC(WebサーバXAMPPソフトウェア使用)

コンフィギュレーション

これらの設定手順では、「ハイパーテキスト転送」(HTTPポート80)および「ハイパーテキス ト転送プロトコルセキュア」(HTTPSポート443)プロトコルを使用して、Jabber PRTをWebサ ーバに転送できます。

1. Windows PCへのXAMPPソフトウェアのインストール。

2. XAMPPでの初期設定。

3. WindowsサーバにJabber PRTを保存するための「フォルダ」を設定します。

- 4.「UCサービス」を作成し、CUCM上の「サービスプロファイル」に割り当てます。
- 5. 「サービスプロファイル」をJabberエンドユーザに割り当てます。
- 6. Jabberの収集 PRT。

HTTPS(セキュア)ベースのWebサーバを設定する場合は、次の追加手順を設定します。

- 7. XAMPPで「サーバキー」と「証明書署名要求」(CSR)を生成します。
- 8. 認証局(CA)を使用してCSRに署名し、CA署名付き証明書を取得します。
- 9. 証明書をアップロードし、Apacheサービスを再起動します。
- 10.「UCサービス」上のURLの変更
- 11. Jabberの収集 PRT。

1. Windows PCへのXAMPPソフトウェアのインストール。

<u>ここ</u>をクリックして、XAMPPソフトウェア(Windows用)をダウンロードします。

これらのスクリーンショットに記載されている手順は、WindowsマシンにXAMPPをインストール

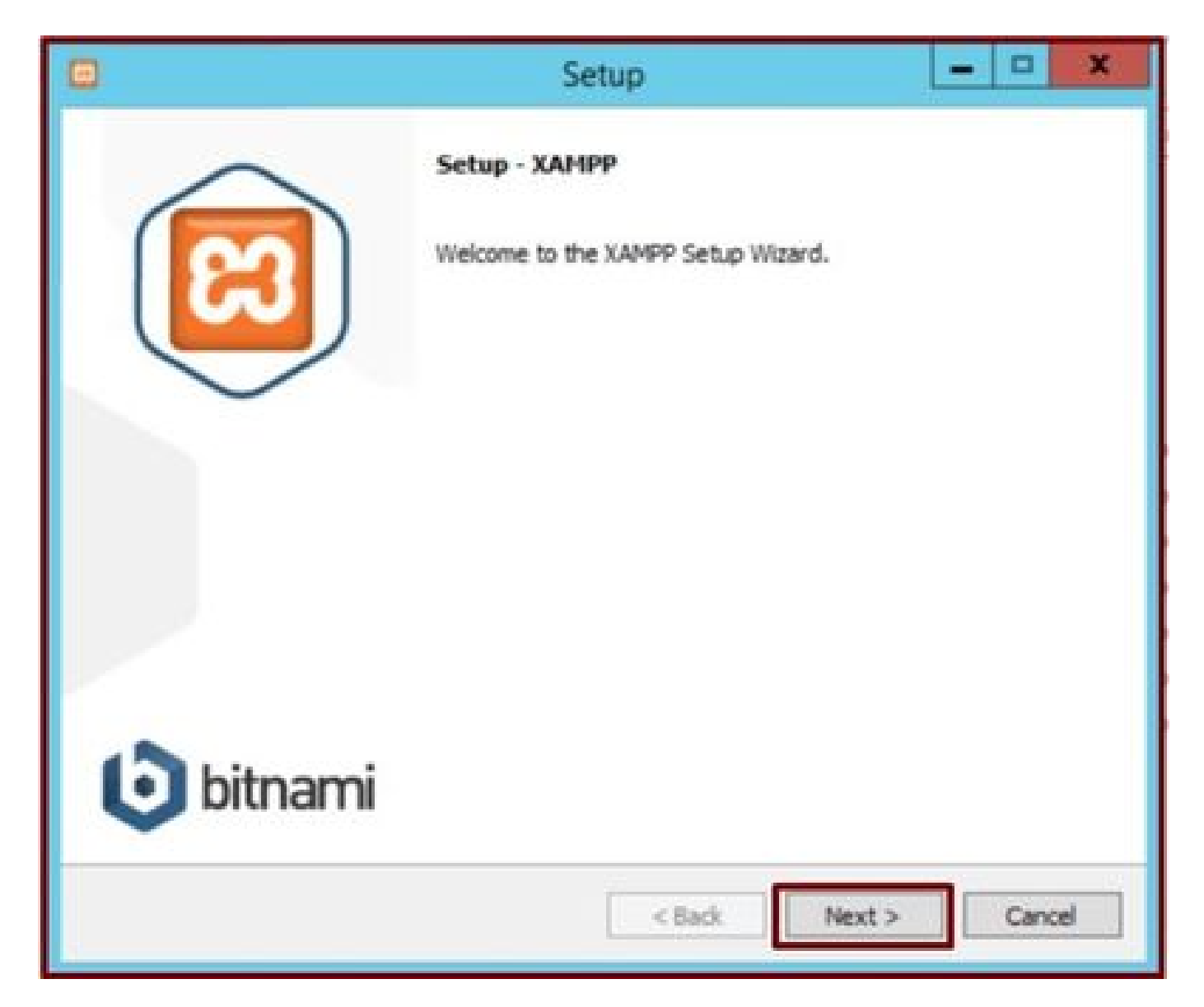

セットアップウィザードの[次へ]ボタンをクリックします。

| 0                                                                                                    | Setup                                     | ×                            |
|----------------------------------------------------------------------------------------------------|-------------------------------------------|------------------------------|
| Select Components                                                                                                    |                                           | 8                            |
| Select the components you want to i<br>Next when you are ready to continu                                                                                                    | nstall; clear the components you dr<br>e. | o not want to install. Click |
| <ul> <li>Server</li> <li>Apache</li> <li>MySQL</li> <li>FileZilla FTP Server</li> <li>Mercury Mail Server</li> <li>Tomcat</li> <li>Program Languages</li> <li>PHP</li> <li>Perl</li> <li>Program Languages</li> <li>PhpMyAdmin</li> <li>Webalizer</li> <li>Fake Sendmail</li> </ul> |                                           |                              |
| XAMPP Installer                                                                                                    | < Back                                    | Next > Cancel                |

表示されたコンポーネントを選択し、[次へ]ボタンをクリックします。

|                     |                           | Setup  |        | X      |
|---------------------|---------------------------|--------|--------|--------|
| Installation        | older                     |        |        | នេ     |
| Please, choose      | a folder to install XAMPP |        |        |        |
| Select a folder     | C: \xampp                 | 10     |        |        |
|                     |                           |        |        |        |
|                     |                           |        |        |        |
|                     |                           |        |        |        |
|                     |                           |        |        |        |
|                     |                           |        |        |        |
|                     |                           |        |        |        |
|                     |                           |        |        |        |
| XAMPP Installer ··· |                           |        |        |        |
|                     |                           | < Back | Next > | Cancel |

インストールフォルダを選択し、[次へ]ボタンをクリックします。

|               |                                 | Setup                | -      | o x                                     |
|---------------|---------------------------------|----------------------|--------|-----------------------------------------|
| Languag       | 2                               |                      |        | ខ                                       |
| XAMPP Co      | trol Panel for Windows supports | different languages. |        |                                         |
| Language      | English                         | ~                    |        |                                         |
|               |                                 |                      |        |                                         |
|               |                                 |                      |        |                                         |
|               |                                 |                      |        |                                         |
|               |                                 |                      |        |                                         |
|               |                                 |                      |        |                                         |
|               |                                 |                      |        |                                         |
|               |                                 |                      |        |                                         |
|               |                                 |                      |        |                                         |
| VANDO Torrhal |                                 |                      |        |                                         |
| 14997 21513   |                                 | < Back               | Next > | Cancel                                  |
|               |                                 | termological and     |        | ana ana ana ana ana ana ana ana ana ana |

言語を選択し、[次へ]ボタンをクリックします。

|                   | Setup                                                                                                    | X                                                                               |
|-------------------|----------------------------------------------------------------------------------------------------|---------------------------------------------------------------------------------|
| Bitnami for XAMPP |                                                                                                    | ເຊ                                                                              |
|                   | Bitnami for XAMPP provides free in<br>Drupal, Joomla!, WordPress and n<br>source apps on top of your existin<br>https://bitnami.com/xampp<br>Learn more about Bitnami for XAM | Istallers that can install<br>nany other popular open<br>ig XAMPP installation. |
| XAMPP Installer   | < Back                                                                                                    | Next > Cancel                                                                   |

[Next] ボタンをクリックします。

|                                              | Setup             | -      | ×      |
|----------------------------------------------|-------------------|--------|--------|
| Ready to Install                             |                   |        | ន      |
| Setup is now ready to begin installing XAMPP | on your computer. |        |        |
|                                              |                   |        |        |
|                                              |                   |        |        |
|                                              |                   |        |        |
|                                              |                   |        |        |
|                                              |                   |        |        |
|                                              |                   |        |        |
| XAMPP Installer                              | < Back            | Next > | Cancel |

[次へ]ボタンをクリックして、インストールを続行します。

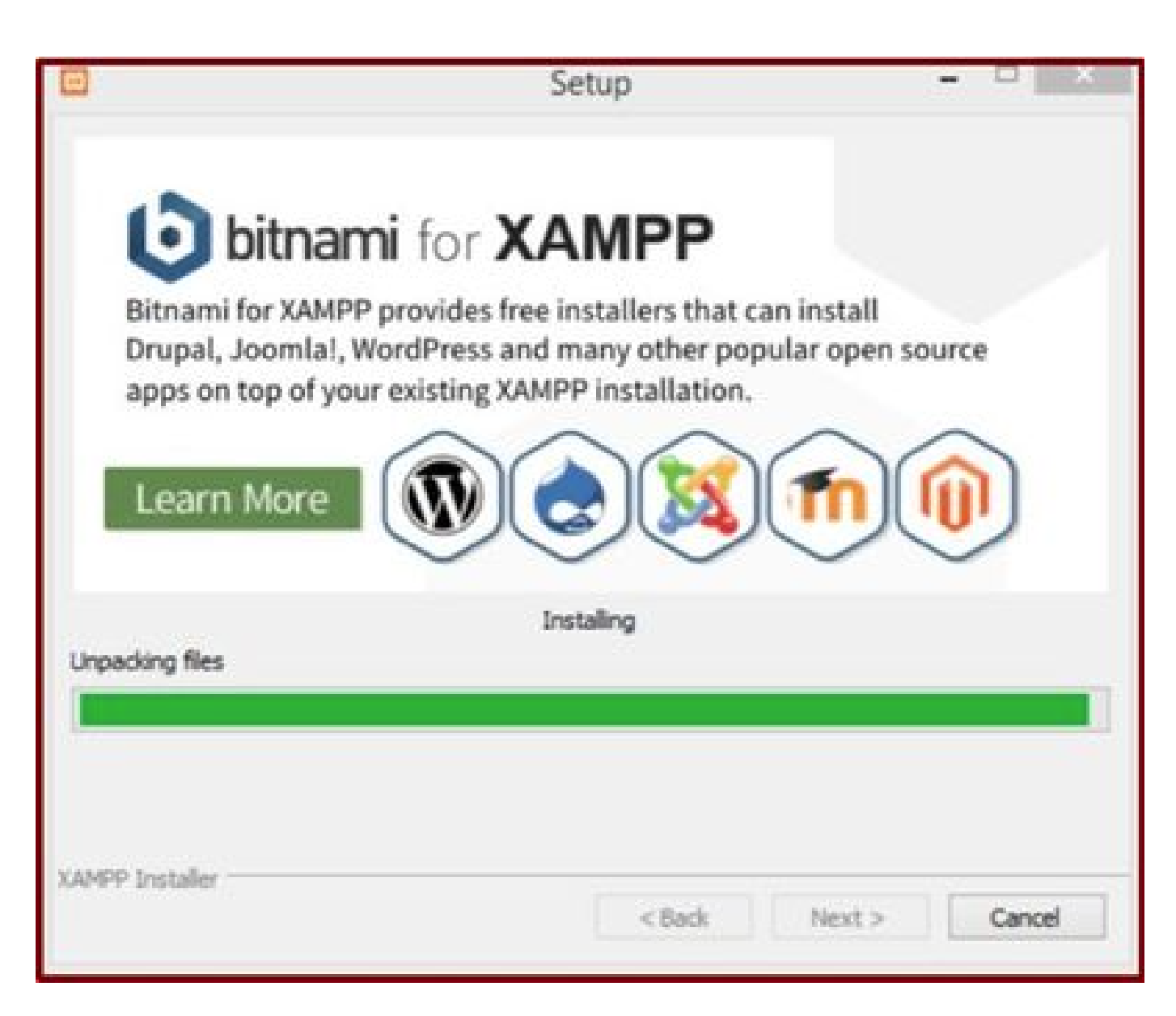

インストールが進行中です。

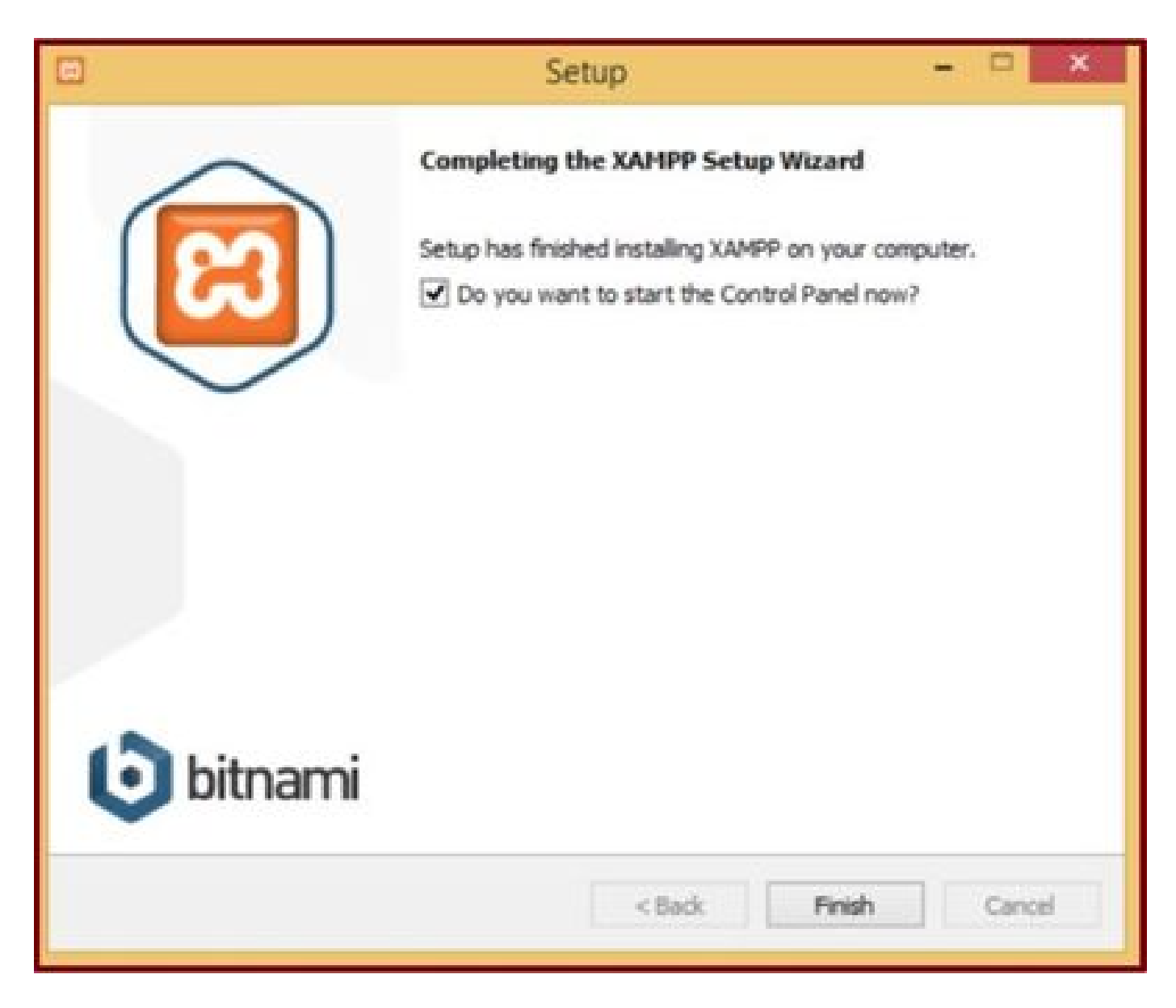

Finish ボタンをクリックします。

2. XAMPPでの初期設定。

管理者として「XAMPPコントロールパネル」を開きます。

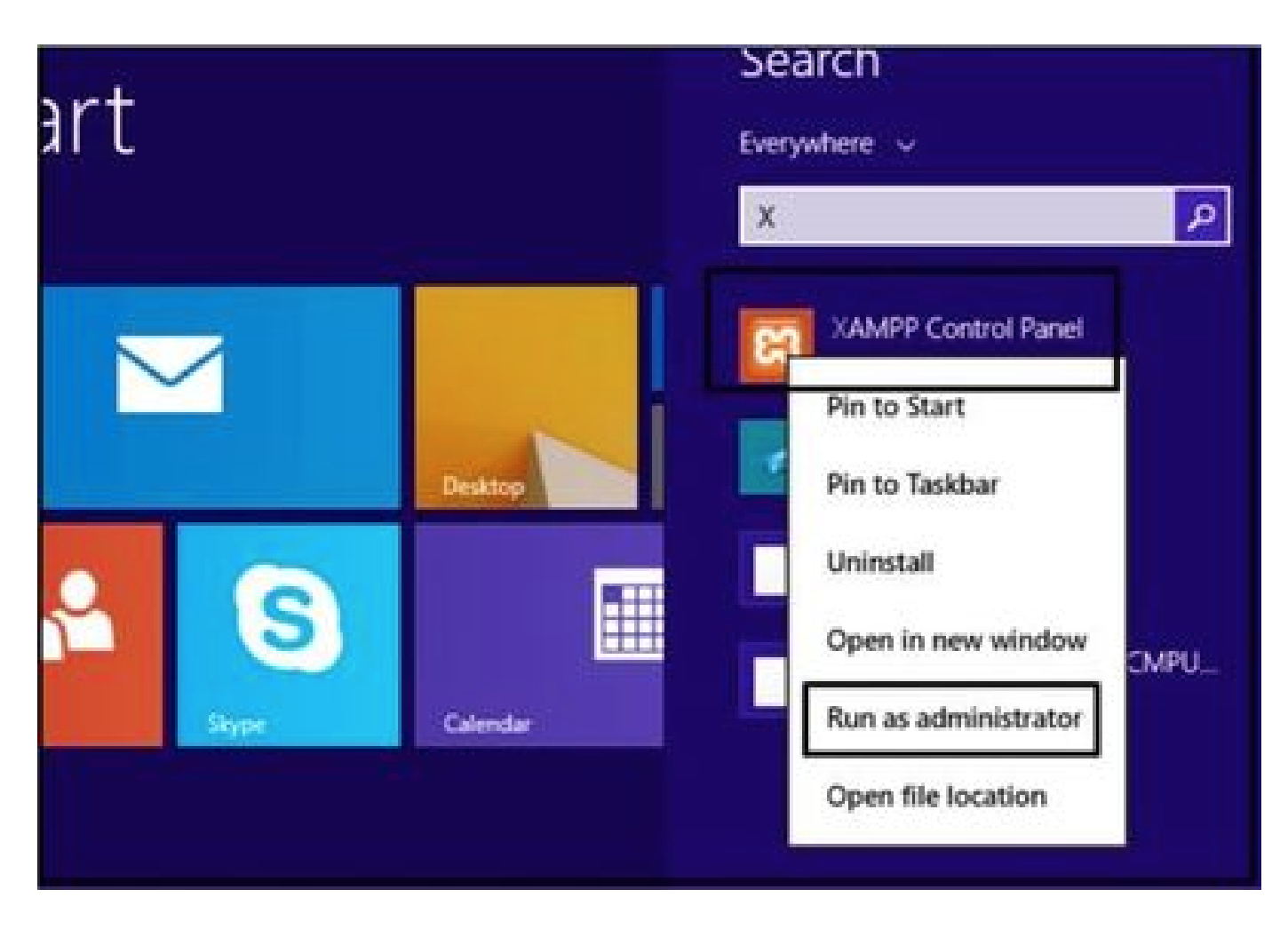

管理者として「XAMPPコントロールパネル」を実行します。

Configボタンをクリックします。

|                                                                                                    |                                                                                  | XAMPP Co                                                                                                    | ntrol Panel v                                                                                                    | 3.2.4 [Co               | mpiled: Ju | in 5th 201 | 9]   | - 🗆 X    |
|----------------------------------------------------------------------------------------------------|----------------------------------------------------------------------------------|----------------------------------------------------------------------------------------------------|----------------------------------------------------------------------------------------------------|-------------------------|------------|------------|------|----------|
| 8                                                                                                    | XAI                                                                              | MPP Contro                                                                                                    | ol Panel v3                                                                                                    | .2.4                    |            |            |      | Config   |
| Modules<br>Service                                                                                   | Module                                                                           | PID(s)                                                                                                    | Port(s)                                                                                                    | Actions                 |            |            |      | Netstat  |
|                                                                                                    | Apache                                                                           |                                                                                                    |                                                                                                    | Start                   | Admin      | Config     | Logs | Shell    |
|                                                                                                    | MySQL                                                                            |                                                                                                    |                                                                                                    | Start                   | Admin      | Config     | Logs | Explorer |
|                                                                                                    | FieZila                                                                          |                                                                                                    |                                                                                                    | Start                   | Admin      | Config     | Logs | Services |
|                                                                                                    | Mercury                                                                          |                                                                                                    |                                                                                                    | Start                   | Admin      | Config     | Logs | 😥 Help   |
|                                                                                                    | Torncat                                                                          |                                                                                                    |                                                                                                    | Start                   | Admin      | Config     | Logs | Quit     |
| 7:21:47 P<br>7:21:47 P<br>7:21:47 P<br>7:21:47 P<br>7:21:47 P<br>7:21:47 P<br>7:21:47 P<br>7:21:47 P | M [main]<br>M [main]<br>M [main]<br>M [main]<br>M [main]<br>M [main]<br>M [main] | All prerequi<br>Initializing I<br>The MySQI<br>The FileZills<br>The Mercur<br>The Tomcal<br>Starting Ch<br>Control Par | sites found<br>Modules<br>L module is dis<br>a module is dis<br>y module is dis<br>t module is dis<br>eck-Timer<br>rel Ready | abled<br>abled<br>abled |            |            |      | ~        |

Configボタンをクリックします。

マーキングされたオプションを選択し、Saveボタンをクリックします。

|                                                               |                                              | VAMOD                                           | Configur         | ation of Contr                                     | ol Panel       | - 🗆 🗙         |           |
|---------------------------------------------------------------|----------------------------------------------|-------------------------------------------------|------------------|----------------------------------------------------|----------------|---------------|-----------|
|                                                               |                                              | AAMPP                                           | Editor:          |                                                    |                |               | -         |
| 83                                                            | XAI                                          | MPP Cor                                         | notepad.exe      |                                                    |                |               | P Config  |
| Modules<br>Service                                            | Module                                       | PID(s)                                          | Browser (empty = | system default)                                    |                |               | 🕜 Netstat |
|                                                               | Apache                                       |                                                 | Autostart of mor | dules                                              |                |               | Shel      |
| 6                                                             | MySQL                                        |                                                 | ☑ Apache         | Fiezlia                                            | Tomcal         |               | Explorer  |
|                                                               | FieZila                                      |                                                 | Mysq.            | Mercury                                            |                |               | Services  |
|                                                               | Mercury                                      |                                                 | Control Panel    | ies will be scarce                                 | a on next want | In or one     | 😥 Help    |
|                                                               | Torrcat                                      |                                                 | Start Control    | Panel Minimized                                    |                |               | Qut       |
| 7.21.47 P<br>7.21.47 P<br>7.21.47 P<br>7.21.47 P<br>7.21.47 P | M [main]<br>M [main]<br>M [main]<br>M [main] | All prere<br>Initializir<br>The MyS<br>The File | Check default    | t output window<br>ports on startup<br>information |                |               | ^         |
| 7 21 47 P<br>7 21 47 P<br>7 21 47 P                           | M [main]<br>M [main]                         | The Mer<br>The Ton<br>Starting                  | Change L         | anguage                                            | Service and    | Port Settings |           |
| 7.21.47 P                                                     | M [main]                                     | Control I                                       | User Defi        | ned Files                                          | Log            | Options       |           |
|                                                               |                                              |                                                 |                  |                                                    | 🗙 Abort        | ✓ Save        | ~         |
| T & Disciple                                                  | t mouth an                                   | Included 1 1 and 2010                           |                  |                                                    |                |               |           |

表示されたコンポーネントを選択し、[保存]ボタンをクリックします。

強調表示された「X」ボタンをクリックしてApacheサービスを開始します。

| 2                                                                         | XAI                                                                  | IPP Contro                                                                                           | ol Panel v3                                                                                                    | .2.4                    |       |        |      | P Config   |
|---------------------------------------------------------------------------|----------------------------------------------------------------------|----------------------------------------------------------------------------------------------------|----------------------------------------------------------------------------------------------------|-------------------------|-------|--------|------|------------|
| ervice                                                                    | Module                                                               | PID(s)                                                                                               | Port(s)                                                                                                    | Actions                 |       |        |      | Netstat    |
| ×                                                                         | Apache                                                               |                                                                                                    |                                                                                                    | Start                   | Admin | Config | Logs | Shell      |
|                                                                           | MySQL                                                                |                                                                                                    |                                                                                                    | Start                   | Admin | Config | Logs | Explorer   |
|                                                                           | FieZila                                                              |                                                                                                    |                                                                                                    | Start                   | Admin | Config | Logs | 😴 Services |
|                                                                           | Mercury                                                              |                                                                                                    |                                                                                                    | Start                   | Admin | Config | Logs | 😣 Help     |
|                                                                           | Tomcat                                                               |                                                                                                    |                                                                                                    | Start                   | Admin | Config | Logs | Quit       |
| 24.47 P<br>24.47 P<br>24.47 P<br>24.47 P<br>24.47 P<br>24.47 P<br>24.47 P | M [main]<br>M [main]<br>M [main]<br>M [main]<br>M [main]<br>M [main] | All prerequi<br>Initializing I<br>The MySQ<br>The FileZill<br>The Mercur<br>The Tomca<br>Starting Ch | isites found<br>Modules<br>L module is dis<br>a module is dis<br>ry module is dis<br>t module is dis<br>eck-Timer | abled<br>abled<br>abled |       |        |      | Í          |

# Configボタンを押して、PHPをクリックします。

| 3                                                     | XAM                                                          | IPP Contro                                                             | ol Panel v3                                              | .2.4                     |       |     |                                                                           | / Config                 |      |
|-------------------------------------------------------|--------------------------------------------------------------|------------------------------------------------------------------------|----------------------------------------------------------|--------------------------|-------|-----|---------------------------------------------------------------------------|--------------------------|------|
| Modules<br>Service                                    | Module                                                       | PID(s)                                                                 | Port(s)                                                  | Actions                  |       |     |                                                                           | Netstat                  | C    |
| 1                                                     | Apache                                                       |                                                                        |                                                          | Start                    | Admin | One | in I ann                                                                  | Di Stel                  | Date |
| E                                                     | MySQL                                                        |                                                                        |                                                          | Start                    | Admin | C   | Apache (httpd<br>Apache (httpd                                            | .conf)<br>-ssl.conf)     |      |
|                                                       | FieZla                                                       |                                                                        |                                                          | Start                    | Admin | C   | Apache (httpd                                                             | -xampp.conf)             |      |
|                                                       | Mercury                                                      |                                                                        |                                                          | Start                    | Admin | c   | PHP (php.ini)                                                             |                          |      |
|                                                       | Tomcat                                                       |                                                                        |                                                          | Start                    | Admin | 0   | phpMyAdmin                                                                | (config.inc.php)         |      |
| 24:47 P<br>24:47 P<br>24:47 P                         | M [main]<br>M [main]<br>M [main]                             | The MySQI<br>The FileZill<br>The Mercur                                | L module is dis<br>a module is dis<br>ty module is dis   | abled<br>abled<br>sabled |       |     | <browse> (Ap<br/><browse> (PH<br/><browse> (ph</browse></browse></browse> | ache]<br>P]<br>pMyAdmin] |      |
| 1 24 47 P<br>24 47 P<br>24 47 P<br>26 25 P<br>26 26 P | M [main]<br>M [main]<br>M [Main]<br>M [Apache]<br>M [Apache] | The Tomca<br>Starting Ch<br>Control Par<br>Installing so<br>Successful | t module is dis<br>eck-Timer<br>sel Ready<br>ervice<br>I | abled                    |       |     |                                                                           |                          |      |

Apache サービスを開始します。

「upload\_max\_filesize」の値が40Mに設定されていることを確認します。

| 66                                                                                                    | XAMODIA                                                         | php - N                                                    | Votepad          |                | 10 |
|----------------------------------------------------------------------------------------------------|-----------------------------------------------------------------|------------------------------------------------------------|------------------|----------------|----|
| File Edit Format                                                                                             | View Help                                                       |                                                            |                  |                |    |
| ; File Uploads                                                                                               |                                                                 | Find                                                       | ×                |                |    |
| ,,,,,,,,,,,,,,,,,,,,,,,,,,,,,,,,,,,,,,,                                                                      | Figd what:                                                      | Maxmum allowed                                             | End Next         |                |    |
| ; Whether to a<br>; http://php.n<br>file_uploads=0                                                           | Match gr                                                        | Direction                                                  | Cancel           |                |    |
| ; Temporary dir                                                                                              | rectory fo                                                      | or HTTP uploaded files                                     | (will use system | default if not |    |
| ; specified).<br>; http://php.ne<br>upload_tmp_dire                                                          | et/upload<br>•"C:\xamp;                                         | -tmp-dir<br>p\tmp"                                         |                  |                |    |
| <pre>; specified). ; http://php.nu upload_tmp_dirv ; Maximum allow ; http://php.nu upload_max_file</pre>     | et/upload<br>="C:\xamp;<br>eed size f<br>rt/upload<br>hsize=100 | -tmp-dir<br>p\tmp"<br>for uploaded files.<br>-max-filesize |                  |                |    |
| <pre>; specified). ; http://php.nu upload_tmp_dir ; Maximum allow ; http://php.nu upload_max_file &lt;</pre> | et/upload<br>="C:\xamp;<br>wed size f<br>rt/upload<br>rsize=100 | -tmp-dir<br>p\tmp"<br>for uploaded files.<br>-max-filesize |                  |                | ,  |

upload\_max\_filesizeの値を40Mに設定します。

Startボタンをクリックして、Apacheサービスを開始します。

| 2                                                                                                    |                                                                                            | XAMPP Co                                                                                                    | antrol Panel v                                                                                      | 3.2.4 [Co                                   | mpiled: Ju | un 5th 201 | 9]   | ×        |
|----------------------------------------------------------------------------------------------------|--------------------------------------------------------------------------------------------|----------------------------------------------------------------------------------------------------|----------------------------------------------------------------------------------------------------|---------------------------------------------|------------|------------|------|----------|
| 83                                                                                                   | XAN                                                                                        | IPP Contro                                                                                                    | ol Panel v3                                                                                         | .2.4                                        |            |            |      | P Config |
| Modules<br>Service                                                                                   | Module                                                                                     | PID(s)                                                                                                    | Port(s)                                                                                             | Actions                                     | -          |            |      | Netstat  |
| 1                                                                                                    | Apache                                                                                     |                                                                                                    |                                                                                                    | Start                                       | Admin      | Config     | Logs | Shell    |
|                                                                                                    | MySQL                                                                                      |                                                                                                    |                                                                                                    | Start                                       | Admin      | Config     | Logs | Explorer |
|                                                                                                    | FileZilla                                                                                  |                                                                                                    |                                                                                                    | Start                                       | Admin      | Config     | Logs | Services |
|                                                                                                    | Mercury                                                                                    |                                                                                                    |                                                                                                    | Start                                       | Admin      | Config     | Logs | 😣 Help   |
|                                                                                                    | Torncat                                                                                    |                                                                                                    |                                                                                                    | Start                                       | Admin      | Config     | Logs | Quit     |
| 7 24 47 P<br>7 24 47 P<br>7 26 25 P<br>7 26 26 P<br>7 29 31 P<br>7 29 31 P<br>7 29 56 P<br>7 29 58 P | M [main]<br>M [main]<br>M [Apache]<br>M [Apache]<br>M [Apache]<br>M [Apache]<br>M [Apache] | Starting Ch<br>Control Par<br>Installing s<br>Successful<br>Attempting<br>Status cha<br>Attempting<br>Status cha | eck-Timer<br>nel Ready<br>ervice<br>to start Apachinge detected: r<br>to stop Apachinge detected: s | e service<br>unning<br>e service<br>itopped |            |            |      |          |

Startボタンをクリックして、Apacheサービスを起動します。

| B                                                             | XAMPP Control Panel v3.2.4                                    |                                                                                                    |                                                                                           |                              |       |        |      |          |  |
|---------------------------------------------------------------|---------------------------------------------------------------|----------------------------------------------------------------------------------------------------|-------------------------------------------------------------------------------------------|------------------------------|-------|--------|------|----------|--|
| Modules<br>Service                                            | Module                                                        | PID(s)                                                                                                    | Port(s)                                                                                   | Actions                      |       |        |      | Netstat  |  |
| 1                                                             | Apache                                                        | 4524                                                                                                    | 80, 443                                                                                   | Stop                         | Admin | Config | Logs | Shell    |  |
|                                                               | MySQL                                                         |                                                                                                    |                                                                                           | Start                        | Admin | Config | Logs | Explorer |  |
|                                                               | FileZilla                                                     |                                                                                                    |                                                                                           | Start                        | Admin | Config | Logs | Services |  |
|                                                               | Mercury                                                       |                                                                                                    |                                                                                           | Start                        | Admin | Config | Logs | Help     |  |
|                                                               | Torncat                                                       |                                                                                                    |                                                                                           | Start                        | Admin | Config | Logs | Quit     |  |
| 7 26 25 P<br>7 26 26 P<br>7 29 31 P<br>7 29 31 P<br>7 29 56 P | M [Apache<br>M [Apache<br>M [Apache<br>M [Apache<br>M [Apache | <ul> <li>Installing s</li> <li>Successfu</li> <li>Attempting</li> <li>Status cha</li> <li>Attempting</li> <li>Status cha</li> </ul> | ervice<br>If<br>to start Apache<br>inge detected in<br>to stop Apache<br>inge detected is | service<br>service<br>topped |       |        |      | ^        |  |

ステータスメッセージには、Apacheサービスが実行されていることが表示されます。

3. WindowsサーバにJabber PRTを保存するための「フォルダ」を設定します。

ロケーション「C:\xampp\htdocs」に新しいフォルダ「JabberPRT」を作成します。このフォルダ は、Jabber PRTの保存に使用されます。

また、次のスクリーンショットに示すように、PHPスクリプトを作成します。

| N 200                 |                                                            |                                         |                           |                   |            |   |
|-----------------------|------------------------------------------------------------|-----------------------------------------|---------------------------|-------------------|------------|---|
| 90.                   | This PC                                                    | . > Local Disk (C:) + sampp > htdocs    |                           | × 6               | Search ht. |   |
| Revent                | tes                                                        | Name                                    | Date modified             | Туре              | Size       | ( |
| Desk                  | top                                                        | ashboard 🔒                              | 10/13/2020 7:17 PM        | File folder       |            | 1 |
| Dow                   | nloads                                                     |                                         | 10/13/2020 7:17 PM        | File folder       |            |   |
| 1 Rece                | ent places                                                 | JabberPRT                               | 10/13/2020 7:34 PM        | File folder       |            |   |
|                       |                                                            | 🌲 webalizer                             | 10/13/2020 7:17 PM        | File folder       |            |   |
| 📭 This P              | C                                                          | 😹 xampp                                 | 10/13/2020 7:17 PM        | File folder       |            |   |
| Desk                  | E Desktop                                                  |                                         | 8/27/2019 7:02 AM         | HTML Document     | 4 KB       |   |
| Doci                  | uments                                                     | <ol> <li>bitnami</li> </ol>             | 8/27/2019 7:02 AM         | Cascading Style S | 1 KB       |   |
| Dow                   | nloads                                                     | E favicon                               | 7/16/2015 0:32 AM         | loon              | 31 KB      |   |
| Mus Mus               | ic .                                                       | index.php                               | 7/16/2015 (b32 AM         | PHP File          | 1.08       |   |
| E Picts               | ines                                                       | uploadprt.php                           | 10/13/2020 7(33 PM        | PHP File          | 1.68       |   |
| H Vid-                | -                                                          |                                         | and the second second     |                   |            |   |
| Lec                   |                                                            | upioads                                 | srtphp - Notepad          |                   |            |   |
|                       | File Edit Format                                           | t View Help                             |                           |                   |            |   |
| 🗣 Netw                | php</td <td></td> <td></td> <td></td> <td>-</td> <td></td> |                                         |                           |                   | -          |   |
|                       | Suploaddir -                                               | <pre>'C:\xampp\htdocs\JabbenPRT\\</pre> |                           |                   |            |   |
|                       | Supload#11e -                                              | Suploaddir . date('Y_m_d_H_             | 1_s') . Dasename(%_FILES[ | 'zipFileName'][   | 'name'])   |   |
|                       | move_upioaded                                              | Tite(2_bite2[ Sibbiteerame ]            | [ tmp_name ], suploadvile | /;                |            |   |
| and the second second | 1.4                                                        |                                         |                           |                   |            |   |

JabberのPRTログを保存するフォルダの場所を指定します。

# ファイル「uploadprt.php」を>>「C:\xampp\htdocs」の場所に作成し、.phpファイルの中にこれ らの行を書き込みます

<?php \$uploaddir = 'C:\xampp\htdocs\JabberPRT\\'; \$uploadfile = \$uploaddir . date('Y\_m\_d\_H\_i\_s') . basename(\$\_FILES['zipFileName']['name']); move\_uploaded\_file(\$\_FILES['zipFileName']['tmp\_name'], \$uploadfile); ?>

4. 「UCサービス」を作成し、CUCM上の「サービスプロファイル」に割り当てます。

CUCM Administration Webページにログインし、User Management > User Settings > UC Serviceの順に選択します。

新しいUCサービスを作成します。

| System • Call Routing • Media Resources • Advanced Features • Device • Application •                                                                                                    | User Management · Bulk A                                                                          | dministration       | • Help •                                                                                             |                                 |
|----------------------------------------------------------------------------------------------------|---------------------------------------------------------------------------------------------------|---------------------|----------------------------------------------------------------------------------------------------|---------------------------------|
| Alert : You have not configured a direct dial 911 pattern on<br>that most multi-line telephone systems in the US have a dir<br>Smart Software Licensing: The system is currently unregist<br>Register with <u>Smart Software Manager</u> or Smart Software M<br>and devices. | Application User<br>End User<br>User/Phone Add<br>SIP Realm<br>User Settings<br>Sett-Provisioning | ] •                 | unication Commission r<br>ere for more informatic<br>Credential Policy Default<br>Credential Policy  | ules ma<br>n.<br>maini<br>n uso |
| <ul> <li>WARNING: No backup device is configured. This is required</li> <li>Emergency Notifications Paging is not configured. To configured please go to Cisco Unified CM Administration &gt; Advanced Fe</li> </ul>                                                         | Assen Presence Users<br>to recover your sys<br>ure Emergency Not<br>atures > Emergence            | ificatio<br>v Notif | Role<br>Access Control Group<br>Application User CAPF Profile<br>End User CAPF Profile<br>UC Service | remi                            |
| <b>Cisco Unified CM Administration</b>                                                                                                    |                                                                                                   |                     | Service Profile<br>User Profile<br>User Group                                                        |                                 |

*CUCM Administration Web*ページで「*UC Service*」を開きます。

「Jabber Client Configuration (jabber-config.xml)」を選択し、適切な値を選択します。 次のスクリーンショットに示すように、URLにWebサーバとPHPファイルの詳細を指定します。

セクション: クライアント

パラメータ:PrtLogServerURL

# 值:http://<WebServer\_IP/FQDN>:80/uploadprt.php

| cisco Fo                                              | isco Un    | nified CM Ac                          | iministration          |                              | 1000              |                       | Navigation Cisco U | nified CM Adm<br>admin | ninistration ~  |
|-------------------------------------------------------|------------|---------------------------------------|------------------------|------------------------------|-------------------|-----------------------|--------------------|------------------------|-----------------|
| System • Call                                         | Routing •  | Media Resources +                     | Advanced Features +    | Device · Application ·       | User Management • | Bulk Administration • | Help 🔹             |                        |                 |
| UC Service Co                                         | nfiguratio | n                                     |                        |                              |                   |                       | Related Links:     | Back To Fin            | d/List ~        |
| 🔜 Save 🗙                                              | Delote     | Copy 👍 Add                            | Now                    |                              |                   |                       |                    |                        |                 |
| Status                                                |            |                                       |                        |                              |                   |                       |                    |                        |                 |
| j Status: Re                                          | sady       |                                       |                        |                              |                   | My Web-Server         |                    |                        |                 |
| UC Service In                                         | formation  |                                       |                        |                              |                   |                       |                    |                        |                 |
| UC Service Ty<br>Product Type<br>Name*<br>Description | i Jabb     | er Client Configura<br>er<br>erConfig | ation (jabber-config.x | ml)                          | $\left( \right)$  | http://10.88.11.21    | .8:80/uploadp      | rt.php                 |                 |
| Jabber Config                                         | uration P  | arameters                             |                        |                              |                   |                       |                    |                        |                 |
| Secto                                                 | 0          |                                       | arameter               | Parameter                    | Description       | Value                 |                    | Operations             |                 |
| Client                                                |            | PrtLogServerURL                       |                        | Link to the script for       | submitting PRT    | 218:80/uploadprt.php  | Delete             |                        |                 |
| Not Select                                            | ed ~       | Not Selected -                        | - *                    |                              |                   |                       | Add ±              | Add Custon             | n               |
| Sectio                                                | n<br>ed >  | Not Selected                          | Multipart Pr           | vanieter<br>v][ Not Selected | Par<br>V          | ameter Description    | Value              | 0<br>E Ac              | perations<br>dd |

Jabberクライアント設定(jabber-config.xml)でWebサーバの詳細を設定します。

User Management > User Settings > UC Serviceの順に移動します。

| dudu Cisco Unified CM Administratio                                  | n                              |                               |          |                     | Navigation Cisco Unified CM A | dministr |
|----------------------------------------------------------------------|--------------------------------|-------------------------------|----------|---------------------|-------------------------------|----------|
| CISCO For Cisco Unified Communications Solutions                     | -                              |                               |          | -                   | admin                         | Abc      |
| System      Call Routing      Media Resources      Advanced Features | Device      Application      I | Jser Manager                  | ment •   | Bulk Administration | • Help •                      |          |
| Find and List Service Profiles                                       |                                | Applicate                     | on User  | -                   |                               |          |
| Add New 🔠 Select All 🔛 Clear All 🔆 Delete Selected                   |                                | End User<br>User/Pho          | ne Add   | ,                   |                               |          |
| Status                                                               |                                | SIP Real                      | m        | _                   |                               | _        |
| 1 records found                                                      |                                |                               | tings    | •                   | Credential Policy Default     |          |
| •                                                                    |                                | Self-Prov                     | isioning |                     | Credential Policy             | -        |
| Service Profiles (1 - 1 of 1)                                        |                                | Assign Presence Users         |          | Users               | Role                          | eri      |
| Find Service Profiles where Name v begins with v                     | Find Cle                       | Clear Filter 🗳 🛥              |          |                     | Access Control Group          |          |
| Name *                                                               | Description                    | ton<br>System Default Service |          |                     | End User CAPF Profile         |          |
| CUCMOnb/PRTServer                                                    |                                |                               |          |                     | UC Service                    |          |
| Add New Select All Clear All Delete Selected                         |                                |                               |          |                     | Service Profile               |          |
|                                                                      |                                |                               |          |                     | User Profile                  |          |
|                                                                      |                                |                               |          |                     | User Group                    |          |
|                                                                      |                                |                               |          |                     | User Rank                     |          |

*CUCM Administration Web*ページで「サービスプロファイル」を開きます。

| cisco       | Cisco Unified CM Administration<br>For Cisco Unified Communications Solutions                               |
|-------------|----------------------------------------------------------------------------------------------------|
| System •    | Call Routing  Media Resources  Advanced Features  Device  Application  User Management  Bulk Administration |
| Service Pro | ofile Configuration                                                                                         |
| Save        | X Delete Copy 🖧 Add New                                                                                     |
| Tertiary    | <none> Y</none>                                                                                             |
| CTI Profile | )                                                                                                    |
| Primary     | cucm125 V                                                                                                   |
| Secondary   | <none> ~</none>                                                                                             |
| Tertiary    | <none> \v</none>                                                                                            |
| Video Con   | ference Scheduling Portal Profile                                                                           |
| Primary     | <none> ~</none>                                                                                             |
| Secondary   | <none> ~</none>                                                                                             |
| Tertiary    | <none> ×</none>                                                                                             |
| Jabber Cli  | ent Configuration (jabber-config.xml) Profile                                                               |
| Common      | abberConfig ~                                                                                               |
| Desktop     | abberConfig ~                                                                                               |
| Mobile      | abberConfig ~                                                                                               |
| Save        | Delete Copy Add New                                                                                         |

作成したJabberクライアント設定を「サービスプロファイル」に割り当て、「保存」ボタンをクリックします。

5. Jabberエンドユーザに「サービスプロファイル」を割り当てます。

### このサービスプロファイルがJabber エンドューザに関連付けられていることを確認します。

| cisco U<br>For Cisco U  | Inified CM Administration                                 |                        |                    |                 | Navigation Cis |  |
|-------------------------|-----------------------------------------------------------|------------------------|--------------------|-----------------|----------------|--|
| System · Call Routing · | Media Resources • Advanced Features • Device • Ap         | plication • User Manag | pement + Bulk Ar   | dministration + | Help 🕶         |  |
| End User Configuratio   | n                                                         | Applica                | ation User         |                 | Related Links  |  |
| Saus V Dasheta          | Add New                                                   | End U                  | ser                |                 |                |  |
| Convert Core Synchr     | All you look                                              | User/P<br>SIP Re       | hone Add           | •               |                |  |
| Service Settings        |                                                           | User S                 | ettings            | •               |                |  |
| Home Cluster            |                                                           | Self-Pr                | ovisioning         |                 |                |  |
| Enable User for         | Unified CM IM and Presence (Configure IM and Presence in  | the associa Assign     | Presence Users     |                 |                |  |
| Include m               | eeting information in presence(Requires Exchange Presence | Gateway to be configu  | ured on CUCM IM    | and Presence    | server)        |  |
| UC Service Profile      | Use System Default( "CUCMOnlyPRTServer" )                 | View Details           |                    |                 |                |  |
| Device Information      |                                                           |                        |                    |                 |                |  |
| Controlled Devices      | CSFAGENT1                                                 | í ^                    |                    |                 |                |  |
|                         |                                                           | Dev                    | Device Association |                 |                |  |
|                         |                                                           | Line                   | Appearance As      | isociation for  | rPresence      |  |
| Available Profiles      |                                                           | ^                      |                    |                 |                |  |
|                         |                                                           | ~                      |                    |                 |                |  |
|                         |                                                           |                        |                    |                 |                |  |

サービスプロファイルを*Jabber*エンドユーザに割り当てます。

#### 6. Jabberの収集 – PRT。

# Jabber PRTを収集するには、Jabberを選択し、「選択したPRTを生成」ボタンをクリックします。

| CISCO            | co Unified CM Ac                                               | dministr      | ation                     |                           |                      |                                                |                                                                                                    | Navigation Cis                                                                                                    | co Unified CM Admir                           | vistratio | Go Go         |
|------------------|----------------------------------------------------------------|---------------|---------------------------|---------------------------|----------------------|------------------------------------------------|----------------------------------------------------------------------------------------------------|----------------------------------------------------------------------------------------------------|-----------------------------------------------|-----------|---------------|
| For t            | isco Unified Communicatio                                      | ons Solutions |                           |                           |                      |                                                |                                                                                                    |                                                                                                    | admin                                         | About     | Logou         |
| System · Call Ro | uting · Media Resources ·                                      | Advanced Fe   | atures •                  | Device · Ap               | plication • U        | ser Management                                 | <ul> <li>Bulk Ad</li> </ul>                                                                                     | ministration · Help ·                                                                                                    |                                               |           |               |
| Find and List Ph | ones                                                           |               |                           |                           |                      |                                                |                                                                                                    | Related Links: Active                                                                                                    | iy Loggod In David                            | o Ropo    | 6 G           |
| Add New          | a Add New From Template                                        | Select All    | Clear                     | Al 🔆 Dele                 | te Selected          | Reset Selecte                                  |                                                                                                    | oply Config to Selected                                                                                                    | Generate PRT                                  | for Sele  | cted          |
| Status           |                                                                |               |                           |                           |                      |                                                |                                                                                                    |                                                                                                    |                                               |           | _             |
| 1 records for    | und                                                            |               |                           |                           |                      |                                                |                                                                                                    |                                                                                                    |                                               |           |               |
| -                |                                                                |               |                           |                           |                      |                                                |                                                                                                    |                                                                                                    |                                               | 2015      |               |
| Dhone /1 -       | 1 of 1)                                                        |               |                           |                           |                      |                                                |                                                                                                    |                                                                                                    | Rows p                                        | er Pag    | 50 ~          |
| Filone (1 -      |                                                                |               |                           | - baalas a                | 44                   |                                                | The second second second second second second second second second second second second second second second se | and a second second sec |                                               |           |               |
| Find Phone where | Device Name                                                    |               |                           | <   Defina w              | ath ~                |                                                | Find                                                                                                    | Clear Filter 🎲 🚥                                                                                                    |                                               |           |               |
| Find Phone where | Device Name                                                    |               |                           | - Loopins w               | Selec                | t item or enter s                              | Find<br>search text                                                                                             | Clear Filter 🌵 🚥                                                                                                    |                                               |           |               |
| Find Phone where | Device Name Device Name(Line)                                  | Description   | Device<br>Pool            | Device<br>Protocol        | Status               | t item or enter s<br>Last<br>Registered        | Find<br>search text<br>Last<br>Active                                                                           | Unified CH                                                                                                    | IPv4 Address                                  | Сору      | Super<br>Copy |
| Find Phone where | Device Name Device Name(Line) CSFAGENT1                        | Description   | Device<br>Pool<br>Default | Device<br>Protocol<br>SIP | Status<br>Registered | t item or enter t<br>Last<br>Registered<br>Now | Find<br>search text<br>Last<br>Active                                                                           | Clear Filter 🕹 🛥                                                                                                    | IPv4 Address<br>10.201.251.189                | Сору      | Super<br>Copy |
| Find Phone where | Device Name Device Name(Line) CSFAGENT1 d New From Template Se | Description   | Device<br>Pool<br>Default | Device<br>Protocol<br>SIP | Status<br>Registered | t item or enter i<br>Last<br>Registered<br>Now | Find<br>search text<br>Last<br>Active                                                                           | Clear Filter 🕹 🛥                                                                                                    | IPv4 Address<br>10.201.251.189<br>Generate PR | Copy      | Supe<br>Copy  |

Jabber PRTを収集します。

Jabber PRTはWebサーバにあります(この場所はPHPスクリプトで設定されています)。

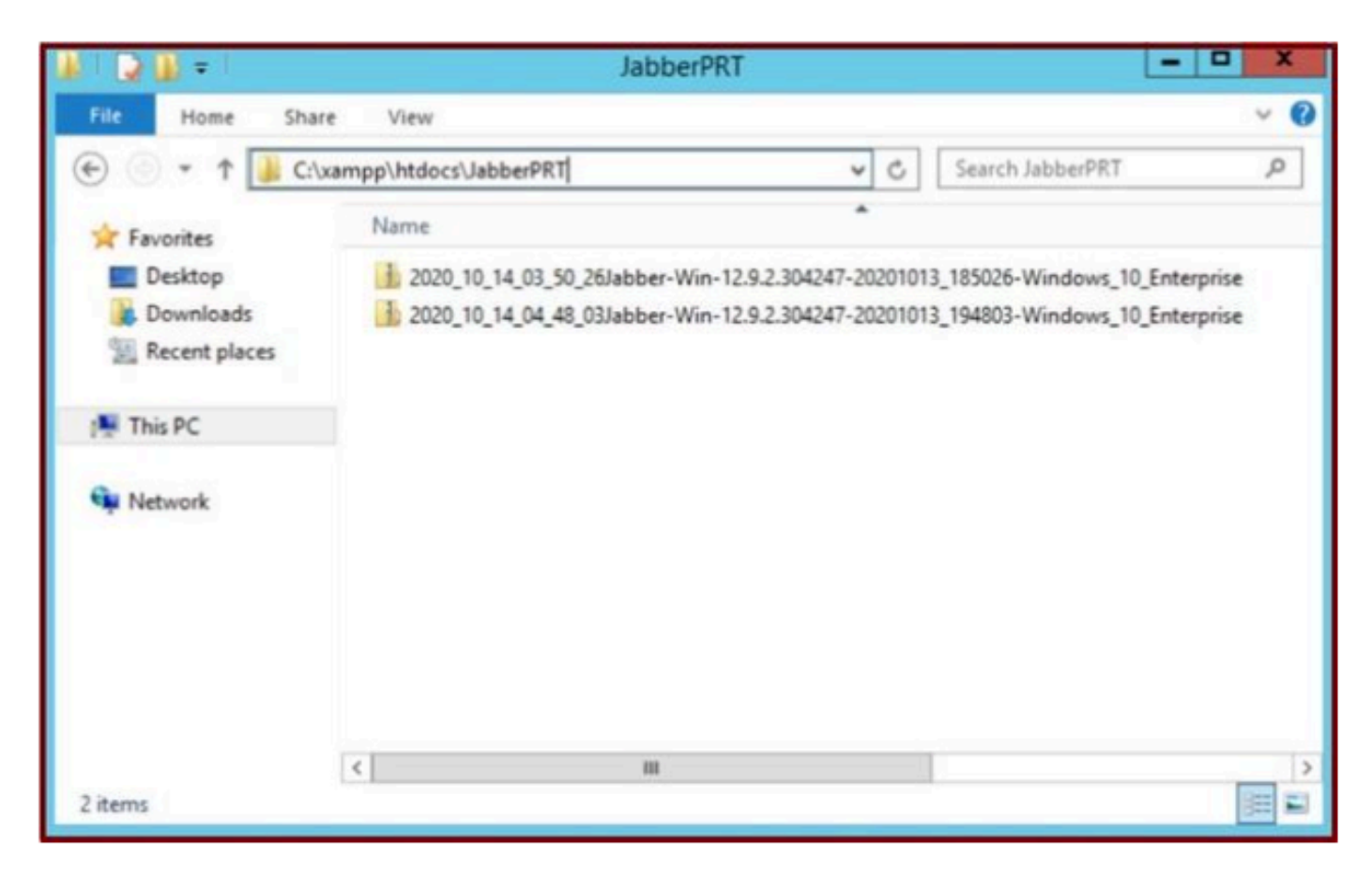

Webサーバには、ダウンロードしたJabber PRTファイルが含まれています。

| 4    |                         |                        | Capturing from         | m Ethernet | 0       |             |        |              | - 0         | X           |
|------|-------------------------|------------------------|------------------------|------------|---------|-------------|--------|--------------|-------------|-------------|
| File | Edit View Go            | Capture Analyze Statis | tics Telephony Wireles | s Tools I  | Help    |             |        |              |             |             |
| 1    |                         | R D 9 *** S            | T 🛓 🖬 🗐 Q, Q           | Q. 11      |         |             |        |              |             |             |
|      | .addr == 10.201.251.189 | )                      |                        |            |         |             |        |              | Expression. | +           |
| No.  | Time                    | Source                 | Destination            | Protocol   | Length  | Info        |        |              |             | 1           |
| 17   | 539 32.153498           | 10.201.251.189         | 10.88.11.218           | TCP        | 66      | 58578 + 80  | [SYN]  | Seq-0 Win-6  | 4240 Len-   | 0_          |
|      | 540 32.153598           | 10.88.11.218           | 10.201.251.189         | TCP        | 66      | 88 + 58578  | [SYN,  | ACK] Seq=0   | Ack=1 Win   | -           |
|      | 541 32.153972           | 10.201.251.189         | 10.88.11.218           | TCP        | 60      | 58578 + 80  | [ACK]  | Seq=1 Ack=1  | Win=5255    | 6_          |
|      | 542 32.164023           | 10.201.251.189         | 10.88.11.218           | TCP        | 296     | 58578 + 88  | [PSH,  | ACK] Seq=1   | Ack=1 Win   | mar.        |
|      | 543 32.164564           | 10.88.11.218           | 10.201.251.189         | HTTP       | 79      | HTTP/1.1 10 | 0 Con  | tinue        |             |             |
|      | 544 32.165383           | 10.201.251.189         | 10.88.11.218           | TCP        | 1514    | 58578 + 80  | [ACK]  | Seq=243 Ack  | =26 Win=5   | 2-          |
|      | 545 32.165544           | 10.201.251.189         | 10.88.11.218           | TCP        | 1514    | 58578 - 80  | [ACK]  | Seq=1703 Ac  | k=26 Win+   | 5_          |
|      | 546 32.165546           | 10 201.251.189         | 10.88.11.218           | TCP        | 1514    | 58578 + 80  | [ACK]  | Seq=3163 Ac  | k=26 Win=   | 5           |
|      | 547 32.165547           | 1 .201.251.189         | 10.88. 1. 10           | TCP        | 1514    | 58578 + 80  | [ACK]  | Seq=4623 Ac  | k=26 Win=   | 5_          |
|      | 548 32.165547           | 0 201 251 189          | 10.88. WEB             | SERVER     | 1514    | 58578 + 80  | [ACK]  | Seq=6083 Ac  | k=26 Win+   | 5_          |
|      | 549 32.165548           | TARRER PC              | 10.88.11.218           | TCP        | 1514    | 58578 - 80  | [ACK]  | Seq=7543 Ac  | k=26 Win+   | 5_          |
|      | 550 32.165548           | 10 201 351 180         | 10.88.11.218           | TCP        | 1514    | 58578 - 80  | [ACK]  | Seq=9003 Ac  | k=26 Win-   | 5-          |
|      | 551 32.165549           | 10.201.251.189         | 10.88.11.218           | TCP        | 1514    | 58578 + 80  | [ACK]  | Seg=10463 A  | ck=26 Win   | ·           |
|      | 552 32.165549           | 10.201.251.189         | 10.88.11.218           | TCP        | 1514    | 58578 + 80  | [ACK]  | Seg=11923 A  | ck=26 Win   |             |
|      | 553 32 165550           | 18 281 251 189         | 18 88 11 218           | TCP        | 1514    | 58578 + 8A  | fack1  | Senalitera 4 | cka26 Min   | . V         |
| DF   | rame 539: 66 byte       | s on wire (528 bits)   | , 66 bytes captured (  | 528 bits)  | on inte | erface 0    |        |              |             |             |
| ÞE   | thernet II, Src:        | Cisco d1:42:c4 (e8:8   | 4:62:d1:42:c4), Dst:   | Veware a5: | ef:fd ( | 00:50:56:a5 | :ef:fe | d)           |             |             |
| ÞI   | nternet Protocol        | Version 4, Src: 10.2   | 01.251.189, Dst: 10.8  | 8.11.218   |         |             |        |              |             | 17          |
| <    |                         |                        |                        |            |         |             |        |              |             | 3           |
| 1    |                         |                        |                        |            |         |             | _      |              |             | designal in |

PRT転送イベント中にWebサーバでWiresharkキャプチャを実行すると、次の情報が表示されます。

Webサーバ上のWiresharkキャプチャは、PRTファイルのトランザクションを示しています。

HTTPS(セキュア)ベースのWebサーバを設定する場合は、次の追加手順を設定します。

これらの手順は、認証局(CA)署名付き証明書をWebサーバにインストールする際に役立ちます。また、TLS1.2経由でJabber PRTを

7. XAMPPで「サーバキー」と「証明書署名要求」(CSR)を生成します。

XAMPPコントロールパネル(Webサーバ)でShellを開き、opensslコマンドを入力してenterキーを押します。

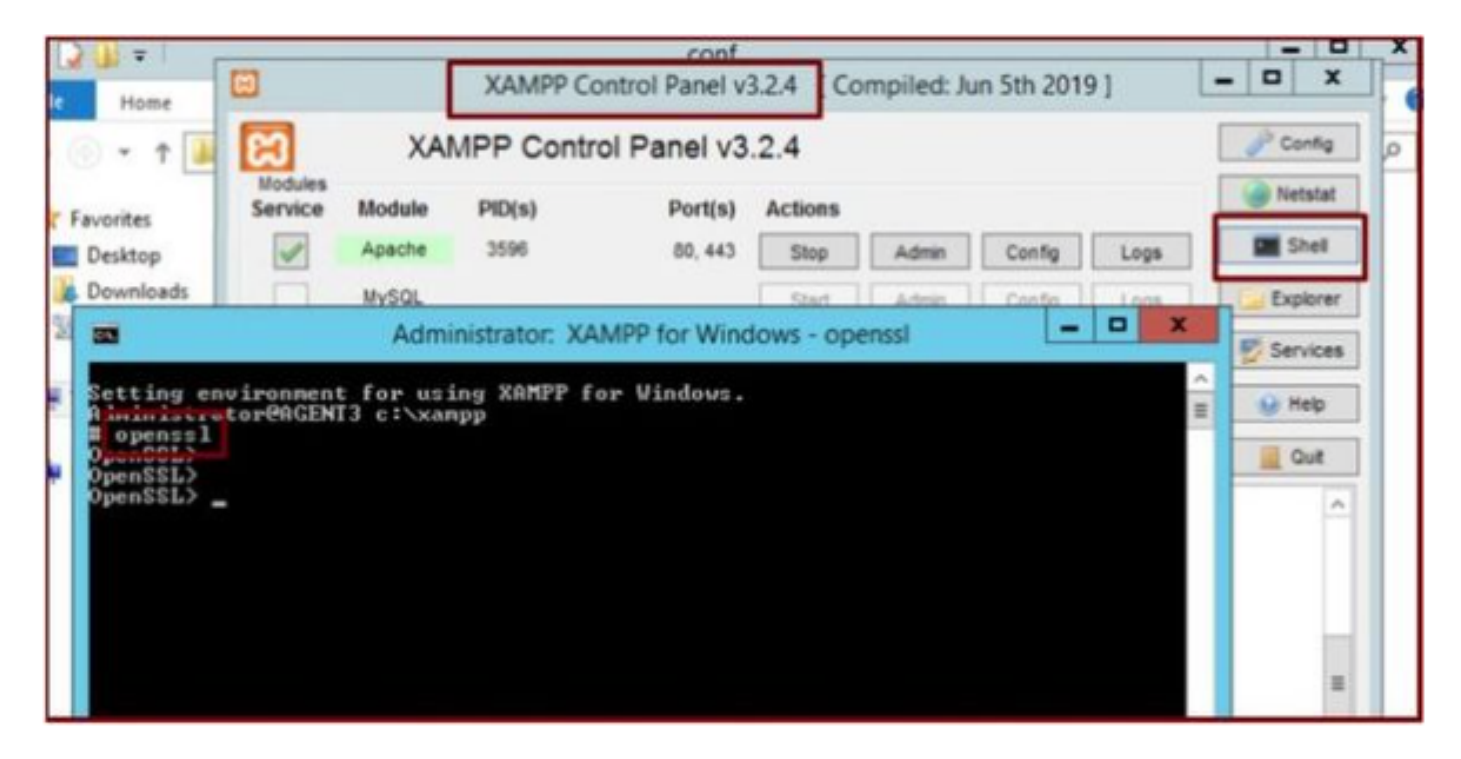

XAMPPコントロールパネルのシェルからopensslコマンドを実行します。

#### コマンド「genrsa -out server.key 2048」を実行してサーバキーを生成します。

| File Home                        | XAMPP Control Panel v3.2.4 [Compiled: Jun 5th 2019]                        | - • ×    |
|----------------------------------|----------------------------------------------------------------------------|----------|
| 🛈 • 🕇 📕                          | XAMPP Control Panel v3.2.4                                                 | Config   |
|                                  |                                                                            | Netstat  |
|                                  | Administrator: XAMPP for Windows - openssi                                 | Shell    |
| Setting environ<br>Administrator | soment for using XAMPP for Windows.<br>PAGENT3 c:\xampp                    | Explorer |
| OpenSSL><br>OpenSSL>             |                                                                            | Services |
| OpenSSL> genrs<br>Generating AS  | sa -out server.key 2048<br>4 private key, 2048 bit long modulus <2 primes> | 😣 Help   |
| e is 65537 (0)                   | <818881>                                                                   | 📃 Quit   |
| OpenSSL><br>OpenSSL> _           |                                                                            | ^        |
|                                  |                                                                            |          |
|                                  |                                                                            | _        |
|                                  |                                                                            | -        |
|                                  |                                                                            |          |
|                                  |                                                                            |          |
|                                  |                                                                            |          |

次のコマンドを実行して、証明書署名要求(CSR)を生成します。

genrsa -out server.key (2048年)

req -new -sha1 -nodes -key server.key -out server.csr -days 0000

次のフィールドに関連情報を入力します。

- 国名。
- 都道府県名。
- 地域名。
- 組織名。
- 組織ユニット。
- 共通名。
- 電子メールアドレス。
- 追加属性。

| Administrator: XAMPP for Windows - openssl                                                                                                    | - 🗆 X          |
|----------------------------------------------------------------------------------------------------|----------------|
| OpenSSL><br>OpenSSL> genrsa -out server.key 2048<br>Generating RSA private key, 2048 bit long modulus (2 primes)<br>                                                                                                    | 99<br>d<br>DH. |
| Country Name <2 letter code> [AU]:US<br>State or Province Name <full name=""> [Some-State]:IX<br/>Locality Name <eg, city=""> []:RCDN<br/>Organization Name <eg, company=""> [Internet Widgits Pty Ltd]:CISCO<br/>Organizational Unit Name <eg, section=""> []:WEBSERUER<br/>Common Name <e.g. fqdn="" name="" or="" server="" your=""> []:agent3.ramebalaimp.com<br/>Email Address []:agent3.ramebalaimp.com</e.g.></eg,></eg,></eg,></full> |                |
| Please enter the following 'extra' attributes<br>to be sent with your certificate request<br>A challenge password []:<br>An optional company name []:CISCO<br>OpenSSL><br>OpenSSL><br>OpenSSL>                                                                                                    | *              |

Webサーバの証明書署名要求(CSR)を生成します。

#### C:\xampp\

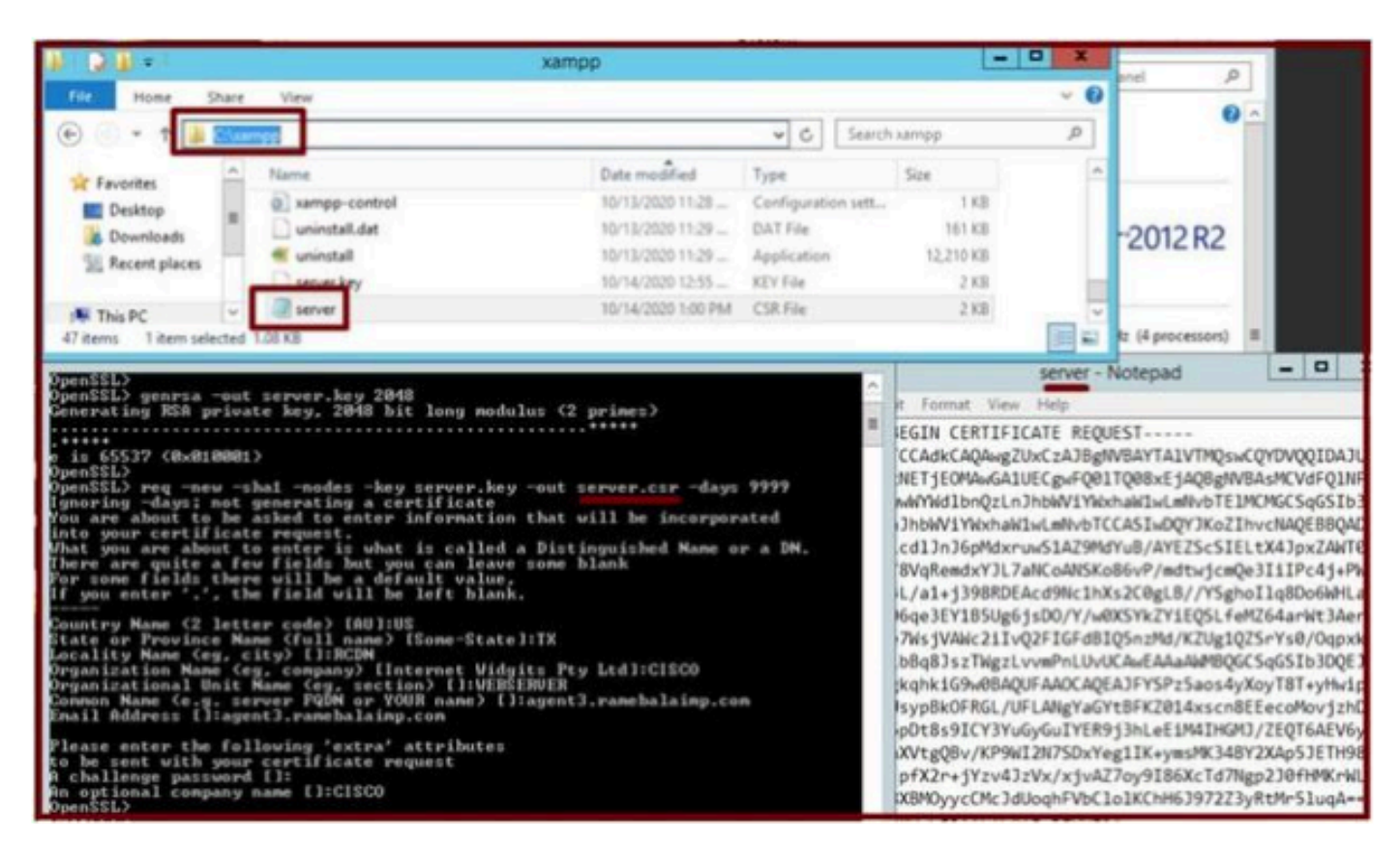

生成された証明書署名要求(CSR)の場所。

server.csrをこのフォルダの場所にコピーします。

#### C:\xampp\apache\conf\ssl.csr

| ALC B - I                             |                              | ssi.csr            |          |      |                |
|---------------------------------------|------------------------------|--------------------|----------|------|----------------|
| File Home                             | Share View                   |                    |          |      |                |
|                                       | Cl\sampp\apache\conf\ssl.csr |                    |          | v C  | Search ssl.csr |
| * Favorites                           | Name                         | Date modified      | Туре     | Size |                |
| Desktop<br>Downloads<br>Recent places | and server.                  | 10/14/2020 1:00 PM | CSR File | 2 KB |                |
| 1 This PC                             |                              |                    |          |      |                |
| 📬 Network                             |                              |                    |          |      |                |

CSRファイルを新しいフォルダの場所にコピーします。

指定された場所にserver.keyファイルをコピーします。

# 変更後

C:\xampp\apache\conf\ssl.key

| Service Mode PID(s)       xampp         Administrator. XAMPP for Windows         Administrator. XAMPP for Windows         Commercial Status       Name       Date modified       Type       Socie       Name         Desting       Commercial Status       Commercial Status       Socie       Socie       S                                                                                                    | lioopes                                                                                                    | Notestat 1                                                                                                    |       |
|----------------------------------------------------------------------------------------------------|----------------------------------------------------------------------------------------------------|----------------------------------------------------------------------------------------------------|-------|
| Administrator: XAMPP for Windows Exter August 2000 Por Undows Exter August 2000 Por Solution Verse August 2000 Por Solution Verse August 2000 Por Solution            | Service Module PID(s)                                                                                                    | xampp                                                                                                    | - 0 X |
| <pre>setting environment for using XANPP for Vinders<br/>deminist proceedings in triangle to the set of the set of</pre> | Administrator: XAMPP for Wi                                                                                                    | 🛞 🛞 👻 🕆 🏭 + This PC + Local Disk (C) + xampp 🛛 🗸 🖒 🛛 Search sampp                                                                                                    | Q.    |
| Network                                                                                                    | Setting environment for using XAMPP for Vindows<br>Maninistrator@AGENT3 c:>xampp<br>JopenSSL><br>OpenSSL><br>DenSSL><br>DenSSL><br>DenSSL><br>DenSSL><br>DenSSL><br>OpenSSL><br>OpenSSL><br>OpenSSL><br>OpenSSL><br>Densiting rdays: not generating a certificate<br>Mou are about to be asked to enter information<br>into your certificate request.<br>Mat you are about to enter information<br>into your certificate request.<br>Mat you are about to be asked to enter information<br>into your certificate request.<br>Mat you are about to be asked to enter information<br>into your certificate request.<br>Mat you are about to enter information<br>into your certificate request.<br>Mat you are about to enter information<br>into your certificate request.<br>Mat you are about to enter information<br>into your certificate request.<br>Commery Name (2) Letter code) (AU):US<br>Common Name (eg. server FODN or YOUR name) [1:<br>Email Address [1:agent].ramebalainp.com<br>Please enter the following 'extra' attributes<br>to be sent with your certificate request<br>i challenge password [1:<br>n optional company name [1:CISCO<br>OpenSSL> | Name     Date modified     Type       Desktop     Size       Desktop     Dit/12/2020 11:28     Configuration sett     1 K8       Recent places     uninstall.dat     10/13/2020 11:29     DAT File     161 K8       Image: State Place     ininstall     10/13/2020 11:29     DAT File     161 K8       Image: State Place     ininstall     10/13/2020 11:29     DAT File     161 K8       Image: State Place     ininstall     10/13/2020 11:29     Application     12,210 K8       Image: State Place     iserver.key     10/14/2020 12:55     KEY File     2 K8       Image: State Place     State Place     State Place     State Place       Image: State Place     State Place     State Place     State Place       Image: State Place     State Place     State Place     State Place       Image: State Place     State Place     State Place     State Place       Image: State Place     State Place     State Place     State Place       Image: State Place     State Place     State Place     State Place       Image: State Place     State Place     State Place     State Place       Image: State Place     State Place     State Place     State Place       Image: State Place     State Place     State |       |

server.keyを新しいフォルダの場所にコピーします。

8. 認証局(CA)を使用してCSRに署名し、CA署名付き証明書を取得します。

CAによって署名されたCSR(server.csr)を取得し(LAB CAサーバ: ADFSCAIMP)、CA署名付きWebサーバ証明書「server.crt」を 取得します。

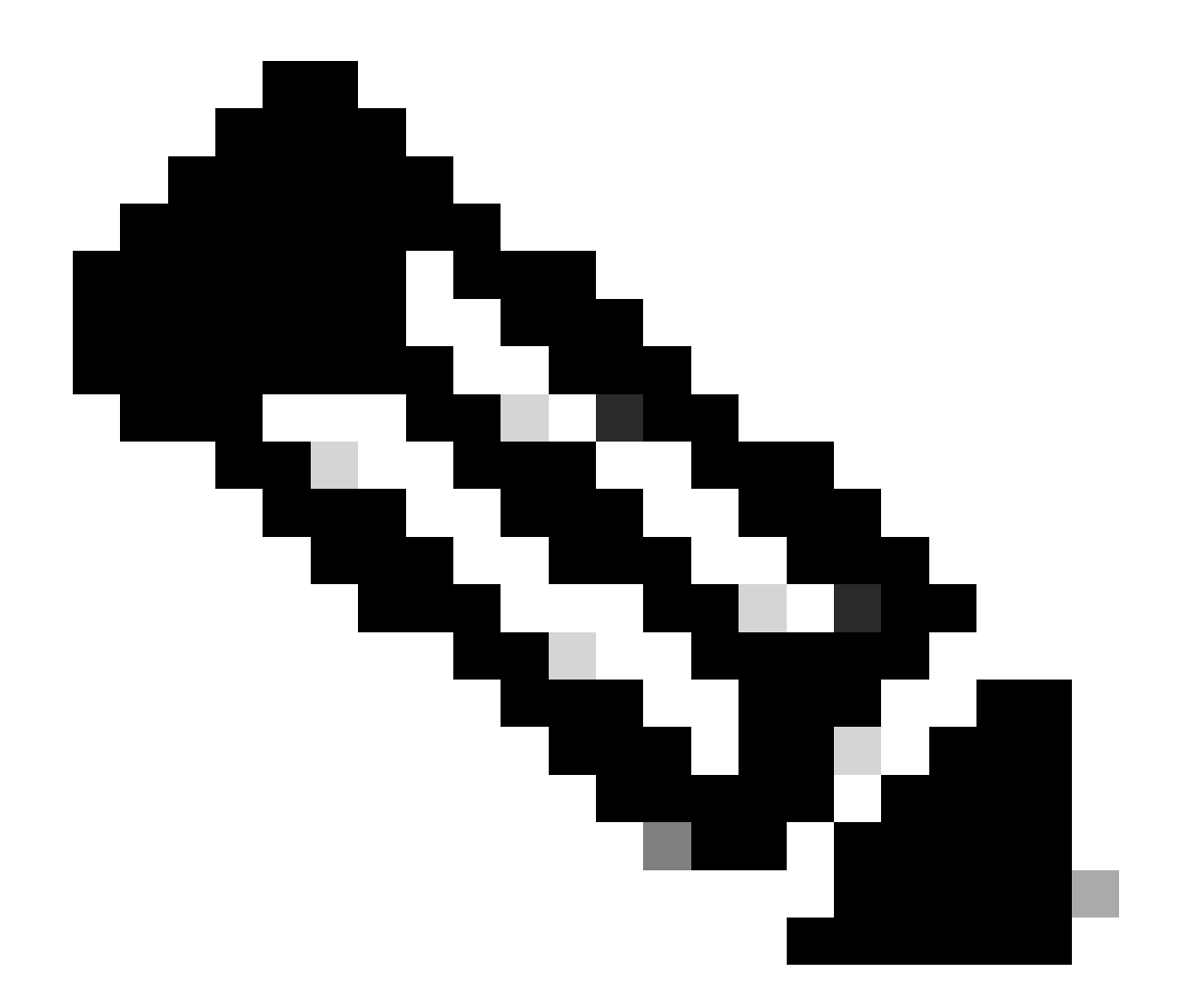

注:証明書は、.cerまたは.derではなく、.crt形式で保存してください。次のスクリーンショットは、Windows CAサーバ を使用して証明書を.crt形式で保存する方法を示しています(署名済み証明書のダウンロード時)

| 🔁 🛞 🧭 http://localhost/certsrv/certInsh.asp                 | ク + C Ø Microsoft Active Directory - ×                       |              |
|-------------------------------------------------------------|--------------------------------------------------------------|--------------|
| Microsoft Active Directory Certificate Services - ADFSCAIMP |                                                              |              |
| Certificate Issued                                          |                                                              |              |
| The certificate you requested was issued to you.            | Save As                                                      | ×            |
| Download certificate<br>Download certificate chain          | Organize  New folder                                         | ₽ • <b>0</b> |
|                                                             |                                                              | Size         |
|                                                             | File name "perver.crt"<br>Save as type: Security Certificate | <b>v</b>     |
|                                                             | A Hide Folders Save                                          | Cancel       |

認証局(CA)サーバによってCSRに署名し、署名付き証明書を取得します。

| eA.     | Certificate                                                            | x |
|---------|------------------------------------------------------------------------|---|
| Gener   | al Details Certification Path                                          | _ |
| 6       | Certificate Information                                                |   |
| V<br>ti | Vindows does not have enough information to verify<br>his certificate. |   |
|         |                                                                        |   |
|         |                                                                        |   |
| -       | Issued to: agent3.ramebalaimp.com                                      | • |
|         | Issued by: ADFSCAIMP                                                   |   |
|         | Valid from 10/14/2020 to 10/14/2022                                    |   |
| I       |                                                                        |   |
|         | Install Certificate Issuer Statement                                   |   |
|         |                                                                        |   |
|         | OK                                                                     |   |

署名付き証明書

9. 証明書をアップロードし、Apacheサービスを再起動します。

この場所にserver.crtをアップロードします。

#### C:\xampp\apache\conf\ssl.crt

| M 🖸 🔂 = 1     |                           | ssi.crt            |                      |      |      |                | x   |
|---------------|---------------------------|--------------------|----------------------|------|------|----------------|-----|
| File Home Sha | ire View                  |                    |                      |      |      |                | ~ Ø |
| 🕑 🕘 🕶 1 📕 🖾   | wampp\apache\conf\ssl.crt |                    |                      | ¥    | C    | Search ssl.crt | Q   |
| 🔆 Favorites   | Name                      | Date modified      | Туре                 | Size |      |                |     |
| Desktop       | Server                    | 10/14/2020 2:25 PM | Security Certificate |      | 2 KB |                |     |
| 🙀 This PC     |                           |                    |                      |      |      |                |     |
| 1 item        |                           |                    |                      |      |      |                | 1   |

### 署名付き証明書をアップロードします。

# KEY/CSR/CERTをアップロードした後、Apacheサービスを再起動します。

| ເສ                                                                                                    | XAM                                                                                      | IPP Contro                                                                                                    | ol Panel v3.                                                                                                    | 2.4                                    |       |        |      | P Config                    |
|----------------------------------------------------------------------------------------------------|------------------------------------------------------------------------------------------|----------------------------------------------------------------------------------------------------|----------------------------------------------------------------------------------------------------|----------------------------------------|-------|--------|------|-----------------------------|
| Service                                                                                                    | Module                                                                                   | PID(s)                                                                                                    | Port(s)                                                                                                    | Actions                                |       |        |      | <ul> <li>Netstat</li> </ul> |
| 1                                                                                                    | Apache                                                                                   | 10400                                                                                                    | 80, 443                                                                                                    | Stop                                   | Admin | Config | Logs | Shell                       |
|                                                                                                    | MySQL                                                                                    |                                                                                                    |                                                                                                    | Start                                  | Admin | Config | Logs | Explore                     |
|                                                                                                    | FieZila                                                                                  |                                                                                                    |                                                                                                    | Start                                  | Admin | Config | Logs | Service                     |
|                                                                                                    | Mercury                                                                                  |                                                                                                    |                                                                                                    | Start                                  | Admin | Config | Logs | 😥 Help                      |
|                                                                                                    | Tomcat                                                                                   |                                                                                                    |                                                                                                    | Start                                  | Admin | Config | Logs | Qut                         |
| 21 23 P<br>21 23 P<br>21 23 P<br>21 23 P<br>21 23 P<br>21 27 P<br>21 27 P<br>21 49 P<br>26 20 P<br>26 20 P | M [main]<br>M [main]<br>M [main]<br>M [Apache]<br>M [Apache]<br>M [Apache]<br>M [Apache] | The Mercur<br>The Tomca<br>Starting Ch<br>Control Par<br>Attempting<br>Attempting<br>Attempting<br>Status cha | ry module is disa<br>t module is disal<br>teck-Timer<br>hel Ready<br>to start Apache<br>to start Apache<br>to start Apache<br>nge detected: ru | service<br>service<br>service<br>nning |       |        |      |                             |

Stop & Startボタンを押して、Apacheサービスを再起動します。

CUCMで、Tomcat証明書が同じCAによって署名されていることを確認します(ここではCAサーバはADFSCAIMPです)。

| ahaha Cis           | co Unified Operating                                                                                                    | System                                                                                                    | Adminis                                 | tration                 |                            | Navi       | ation Cisco Unified OS Administration 👻 Go  |
|---------------------|----------------------------------------------------------------------------------------------------|----------------------------------------------------------------------------------------------------|-----------------------------------------|-------------------------|----------------------------|------------|---------------------------------------------|
| CISCO For           | Cisco Unified Communications                                                                                                    | Solutions                                                                                                    |                                         |                         |                            |            | admin About Logou                           |
| Show · Settings     | Security      Software Upgrades                                                                                                    | · Services ·                                                                                                    | Help 🕶                                  |                         |                            |            |                                             |
| Certificate List    | Certificate Management                                                                                                    |                                                                                                    |                                         |                         |                            |            |                                             |
| Generate Self-      | sign Certificate M Certificate Manu<br>Certificate Revocation                                                                                                    | agement 3 o                                                                                                    | enerate CSR                             |                         |                            |            |                                             |
| Status              | PSEC Configuration                                                                                                    | -                                                                                                    |                                         |                         |                            |            |                                             |
| i 5 records fo      | Bulk Certificate Management                                                                                                    |                                                                                                    |                                         |                         |                            |            |                                             |
|                     | Session Management                                                                                                    |                                                                                                    |                                         |                         |                            |            |                                             |
| Certificate Lis     | t Cipher Management                                                                                                    |                                                                                                    |                                         |                         |                            |            | Rows per Page 50 y                          |
| Find Certificate Li | ist where Certificate                                                                                                    | hs with ~ tom                                                                                                    | icat                                    | Find Clear Filter       | 4                          |            |                                             |
|                     |                                                                                                    | Туре                                                                                                    | Кеу Туре                                | Distribution            | Issued By                  | Expiration | Description                                 |
| tomcat              | cucm125.ramebalaimp.com                                                                                                    | CA-signed                                                                                                    | RSA                                     | cucm125.ramebalaimp.com | ADFSCAIMP                  | 10/14/2022 | Certificate Signed by ADFSCAIMP             |
| tomcat-ECDSA        | cucm175-EC.ramebalaimo.com                                                                                                    | Self-signed                                                                                                    | EC                                      | cucm125.ramebalaimp.com | cucm125-EC.ramebalaimp.com | 07/31/2025 | Self-signed certificate generated by system |
| tomcat-trust        | ADESCAIME                                                                                                    | Self-signed                                                                                                    | RSA                                     | ADFSCAIMP               | ADFSCAIMP                  | 05/28/2049 | Signed Certificate                          |
| tomcat-trust        | cucm125.ramebalaimo.com                                                                                                    | CA-signed                                                                                                    | RSA                                     | cucm125.ramebalaimp.com | ADFSCAIMP                  | 10/14/2022 | Trust Certificate                           |
| tomcat-trust        | cucm125-EC.ramebalaimp.com                                                                                                    | Self-signed                                                                                                    | EC                                      | cucm125.ramebalaimp.com | cucm125-EC.ramebalaimp.com | 07/31/2025 | Trust Certificate                           |
| Generate Self-      | signed Upload Certificate/Certifi                                                                                                    | cate chain G                                                                                                    | enerate CSR                             | 1                       |                            |            |                                             |
|                     | and the second second s | And the Real Property lies and the real of the real of | And the other desides the second of the |                         |                            |            |                                             |

同じCAサーバによって署名されたtomcat証明書。

# 10.「UCサービス」上のURLの変更

CUCM Administration Webページにログインし、User Management > User Settings > UC Serviceの順に選択します。

この「UCサービス」セクションの説明に従って、WebサーバのURLを変更します。

セクション: クライアント

#### パラメータ:PrtLogServerURL

### 值:https://<WebServer\_FQDN>:443/uploadprt.php

| cisco For Cisco Unifie                                                                                      | ed CM Administration                             |                                   |                                         |                           | Nevigation                          | Cisco Unified CM Administration 😕 Go<br>admin   About   Logout |
|----------------------------------------------------------------------------------------------------|--------------------------------------------------|-----------------------------------|-----------------------------------------|---------------------------|-------------------------------------|----------------------------------------------------------------|
| System + Call Routing + Media                                                                               | Resources · Advanced Features · Device           | + Application + User Management + | Buk Administration + Hell               | •                         |                                     |                                                                |
| UC Service Configuration                                                                                    |                                                  |                                   |                                         |                           | Related                             | Links: Back To Find/List                                       |
| Save 🗶 Delete 🗋 Ca                                                                                          | sy 🕞 Add ten                                     |                                   |                                         |                           |                                     |                                                                |
| Status: Ready                                                                                               |                                                  |                                   |                                         | https://agent3.rameb      | alaimp.com                          | :443/uploadprt.php                                             |
| UC Service Information<br>UC Service Type: Jabber C<br>Product Type: Jabber<br>Vame* JabberCon<br>Oreorycom | lient Configuration (Jabber-config.xm            | )                                 |                                         |                           | nce I have FQDN i<br>ed FQDN of Web | in the webserver's certificate I<br>Server in this URL.        |
| Jabber Configuration Paran                                                                                  | seters                                           |                                   |                                         |                           |                                     |                                                                |
| Section<br>Chent • · · · · · · · · · · · · · · · · · ·                                                      | Parameter<br>[PrtLogServerUR],<br>[ Not Selected |                                   | emeter Description<br>or submitting PRT | https://agent3.ramebalaim | Delete                              | Operations<br>Add Custom                                       |
| Section                                                                                                    | [ Not Selected                                   | Multipart Parameter               |                                         | Parameter Decoption       | Value                               | Operations<br>[1] Add                                          |
| Save Delete Copy                                                                                            | Add New                                          |                                   |                                         |                           |                                     |                                                                |

Jabberクライアント設定(jabber-config.xml)でWebサーバの詳細を設定します。

11. Jabberの収集 – PRT。

その後、CCMページでPRTを生成します。

| Administration Cisco Unified CM Administration Cisco Unified CM Administration Cisco Unified C |                                   |                        |                            |                            |                   |             |                         |                    | ration ~ Go  |            |
|----------------------------------------------------------------------------------------------------|-----------------------------------|------------------------|----------------------------|----------------------------|-------------------|-------------|-------------------------|--------------------|--------------|------------|
| System + Cat Rout                                                                                                    | ng • Neda Resources • Advanced Fe | stures . Device . App  | ication + User Management  | · Buk Administ             | ration + Help +   |             |                         |                    |              |            |
| Find and List Pho                                                                                                    | ees                               |                        |                            |                            |                   |             | Related Links           | Actively Logged In | Device R     | Leport - G |
| Add New C                                                                                                    | Add New From Template             | Cites Al 🙀 Delet       | Selected Preset Select     | ed L Apply C               | onfig to Selected |             |                         | 1 cm               | erale PRT fo | r Selected |
| Status<br>2 records fou<br>Phone (1 - 1                                                                                                    | nd<br>2 of 2)                     |                        |                            |                            |                   |             |                         |                    | tows per     | Page 50 -  |
| Find Phone where                                                                                                    | Device Name                       | ~ [begins              | with ↓<br>Select item or e | First<br>riter search text | Clear Filter      |             |                         |                    |              |            |
| D                                                                                                    | Device Name(Line) *               | Description Device     | Pool Device Protocol       | Status                     | Last Registered   | Last Active | Unified CM              | [Pv4 Address       | Copy         | Buper Copy |
| 8                                                                                                    | CSFAGENT1                         | Default                | SIP                        | Registered                 | Now               |             | cucm125.ramebalaimp.com | 10.201.251.189     | D            | 104        |
|                                                                                                    | camebala                          | Default                | 51P                        | None                       | Never             |             |                         | None               | D            | 104        |
| Add New Add                                                                                                    | New From Template Select All      | Jear All Delete Select | ed ] [Reset Selected] [A   | pply Config to S           | elected           |             |                         | Genera             | te PRT for   | Selected   |

Jabber PRTを収集します。

パケットキャプチャから、JabberとWebサーバ間のトラフィックがTLS1.2(HTTPS-443)で暗号化されていることを確認できます。

WebサーバIP:10.88.11.218

Jabber PC IP:10.201.251.189

| A                                 | We                                    | sServerPCAP-during-PRTcollection-secure_HTTS.pcapng                                              |
|-----------------------------------|---------------------------------------|--------------------------------------------------------------------------------------------------|
| File Edit View Go Capture Analyze | e Statistics Telephony Wireless Tools | Help                                                                                             |
| AN COLDREDO                       | - STATEROOM                           |                                                                                                  |
|                                   | · · · · · · · · · · · · · · · · · · · |                                                                                                  |
| p.add ++10.201.251.189            |                                       | 🖸 🖂 * bpresse +                                                                                  |
| No. Time Source                   | Destination Proto                     | al Length 5rfs                                                                                   |
| 552 25.577386 10.201.251.1        | 189 10.88.11.218 TCP                  | 66 60547 + 443 [SYN] Seq-8 Min+64248 Len+8 PSS-1468 MS+256 SACK_PERM=1                           |
| 553 25,577543 10,08.11.21         | 8 10.201.251.189 TCP                  | 66 443 + 68547 [SYN, ACK] Seq+0 Ack+1 Win+8192 Len+0 MSS=1468 WS+256 SACK_PIRH+1                 |
| 554 25.577929 10.201.251.1        | 189 10.88.11.218 TCP                  | 60 60547 + 443 [ACK] Seq=1 Ack=1 Win=525568 Len=0                                                |
| 555 25.578770 10.201.251.3        | 189 10.68,11.210 TLSv                 | 1.2 259 Client Hello                                                                             |
| 556 25.580939 10.88.11.21         | 10.201.251.189 TL5v                   | 1.2 1946 Server Hello, Certificate, Server Key Exchange, Server Hello Done                       |
| 557 25.581511 10.201.251.3        | 189 10.88.11.218 TCP                  | 60 60547 + 443 [ACK] Seq=206 Ack=1093 Win=525568 Len=0                                           |
| 560 25.625996 10.201.251.3        | 189 10.88.11.218 TLSv                 | 1.2 180 Client Key Exchange, Change Cipher Spec, Encrypted Handshake Message                     |
| 561 25.632508 10.88.11.21         | 8 10.201.251.189 TLSv                 | 1.2 105 Change Clpher Spec, Encrypted Handshake Message                                          |
| 562 25.633637 10.201.251.3        | 189 10.88.11.218 TL5v                 | 1.2 334 Application Data                                                                         |
| 563 25.652036 10.88.11.21         | 8 10.201.251.189 TLSv                 | 1.2 108 Application Data                                                                         |
| 564 25.653206 10.201.251.3        | 189 10.88.11.218 TCP                  | 1514 60547 + 443 [ACK] Seq=612 Ack=1998 Win=525312 Len=1460 [TCP segment of a reassembled PDU]   |
| 565 25.653445 10.201.251.1        | 189 10.88.11.218 TCP                  | 1514 60547 + 443 [ACK] Seq=2072 Ack=1998 Win=525312 Len=1460 [TCP segment of a reassembled POU]  |
| 566 25.653452 10.201.251.1        | 189 10.68.11.218 TCP                  | 1514 60547 + 443 [ACK] Seq=3532 Ack=1998 Win=525312 Len=1460 [TCP segment of a reassembled POU]  |
| 567 25,653454 10.201.251.3        | 189 10.68.11.218 TCP                  | 1514 60547 + 443 [ACX] Seq=4992 Ack=1998 Win=525312 Len=1460 [TCP segment of a reassembled PDU]  |
| 568 25.653455 10.201.251.3        | 189 10.88.11.218 TCP                  | 1514 60547 + 443 [ACK] Seq=6452 Ack=1998 Win=525312 Len=1460 [TCP segment of a reassembled PDU]  |
| 569 25.653456 10.201.251.3        | 189 10.68.11.218 TCP                  | 1514 60547 + 443 [ACK] Seq=7912 Ack=1998 Win=525312 Len=1460 [TCP segment of a reassembled POU]  |
| 570 25.653457 10.201.251.3        | 189 10.08.11.218 TCP                  | 1514 60547 + 443 [ACK] Seq=0372 Ack=1990 Win=525312 Len=1460 [TCP segment of a reassembled PDU]  |
| 571 25.653458 10.201.251.3        | 189 10.88.11.218 TCP                  | 1514 60547 + 443 [ACK] Seq=10032 Ack=1998 Win=525312 Len=1460 [TCP segment of a reassembled PDU] |
| 572 25.653459 10.201.251.3        | 189 10.88.11.218 TCP                  | 1514 68547 + 443 [ACK] Seq=12292 Ack=1998 kin=525312 Len=1468 [TCP segment of a reassembled PDU] |
| 573 25.653460 10.201.251.3        | 189 10.88.11.218 TCP                  | 1514 60547 + 443 [ACK] Seq=13752 Ack=1998 Win=525312 Len=1468 [TCP segment of a reassembled PDU] |
| 574 25.653497 10.88.11.21         | 8 10.201.251.189 TCP                  | 54 443 + 68547 [ACK] Seq=1998 Ack=15212 kin=65536 Len=0                                          |
| 575 25.653859 10.201.251.3        | 189 10.88.11.218 TCP                  | 1514 60547 + 443 [ACK] Seq=15212 Ack=1998 Win=525312 Len=1468 [TCP segment of a reassembled PDU] |
| + 576 25.654004 10.201.251.3      | 189 10.08.11.218 TLSV                 | 1.2 1514 Application Data [TCP segment of a reassembled POU]                                     |
| 577 25.654006 10.201.251.3        | 189 10.68.11.218 TCP                  | 1514 60547 + 443 [ACK] Seq=18132 Ack=1998 Win=525312 Len=1468 [TCP segment of a reassembled PDU] |
| 578 25.654007 10.201.251.1        | 189 10.88.11.218 TCP                  | 1514 60547 + 443 [ACK] Seq=19592 Ack=1998 Win=525312 Len=1460 [TCP segment of a reassembled PDU] |
| 579 25.654009 10.201.251.1        | 189 10.88.11.218 TCP                  | 1514 60547 + 443 [ACK] Seq=21052 Ack=1990 Win=525312 Len=1460 [TCP segment of a reassembled PDU] |
| 580 25.654010 10.201.251.3        | 189 10.88.11.218 TCP                  | 1514 60547 + 443 [ACK] Seq=22512 Ack=1998 Wim=525312 Lem=1460 [TCP segment of a reassembled POU] |
| 581 25.654011 10.201.251.1        | 189 10.88.11.218 TCP                  | 1514 60547 + 443 [ACK] Seq=23972 Ack=1995 Win=525312 Len=1460 [TCP segment of a reassembled POU] |
| 0 - Elas has                      | (a)                                   |                                                                                                  |

Webサーバ上のWiresharkキャプチャは、PRTファイルのトランザクションが安全に行われたことを示しています。

#### 確認

Jabber PRTはWebサーバにあります(この場所はPHPスクリプトで設定されています)。

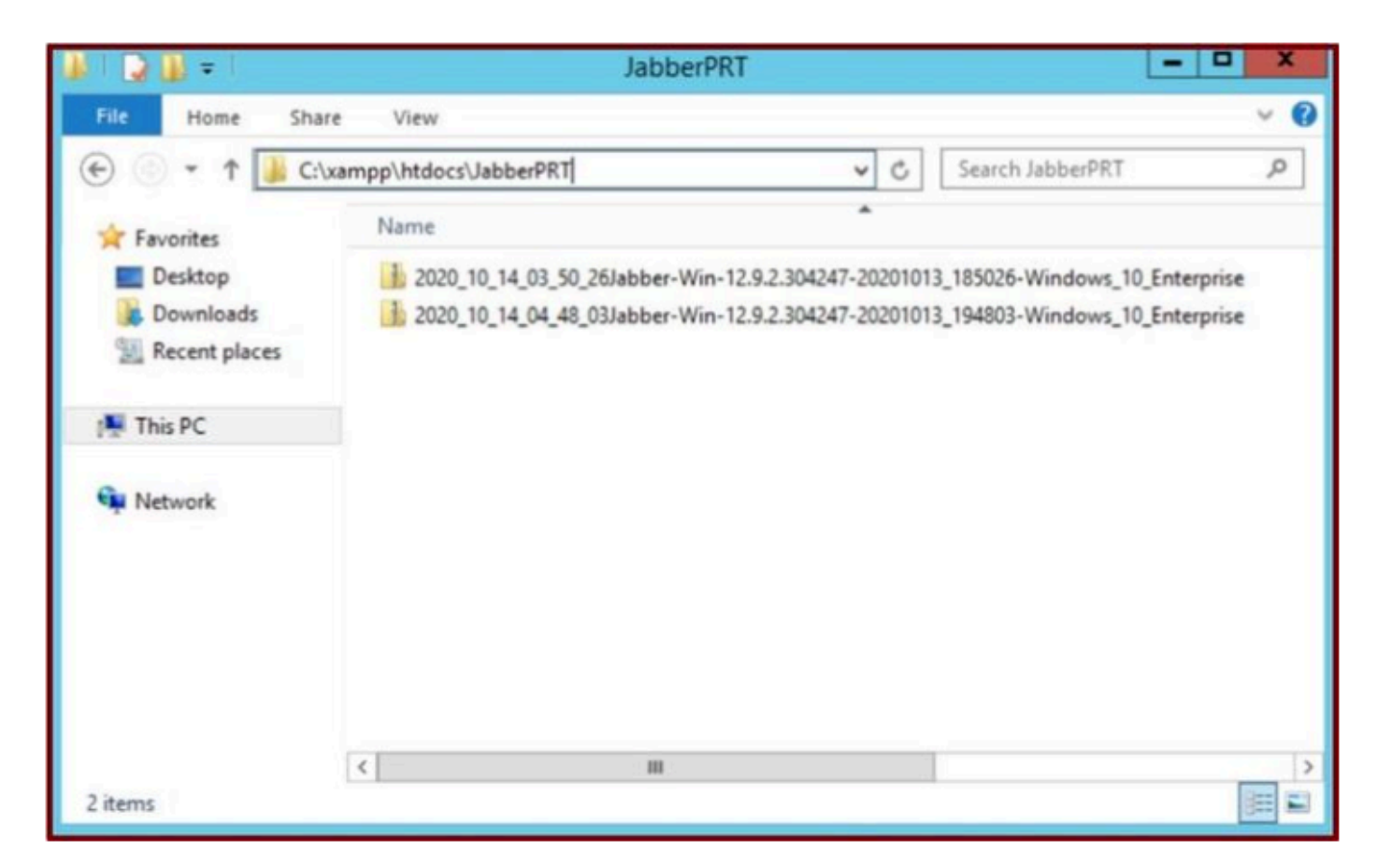

Webサーバには、ダウンロードしたJabber PRTファイルが含まれています。

# トラブルシュート

現在、この設定に関する特定のトラブルシューティング情報はありません。

#### 関連情報

• <u>PRTログのリモート収集</u>

この記事がお役に立てば幸いです。

翻訳について

シスコは世界中のユーザにそれぞれの言語でサポート コンテンツを提供するために、機械と人に よる翻訳を組み合わせて、本ドキュメントを翻訳しています。ただし、最高度の機械翻訳であっ ても、専門家による翻訳のような正確性は確保されません。シスコは、これら翻訳の正確性につ いて法的責任を負いません。原典である英語版(リンクからアクセス可能)もあわせて参照する ことを推奨します。